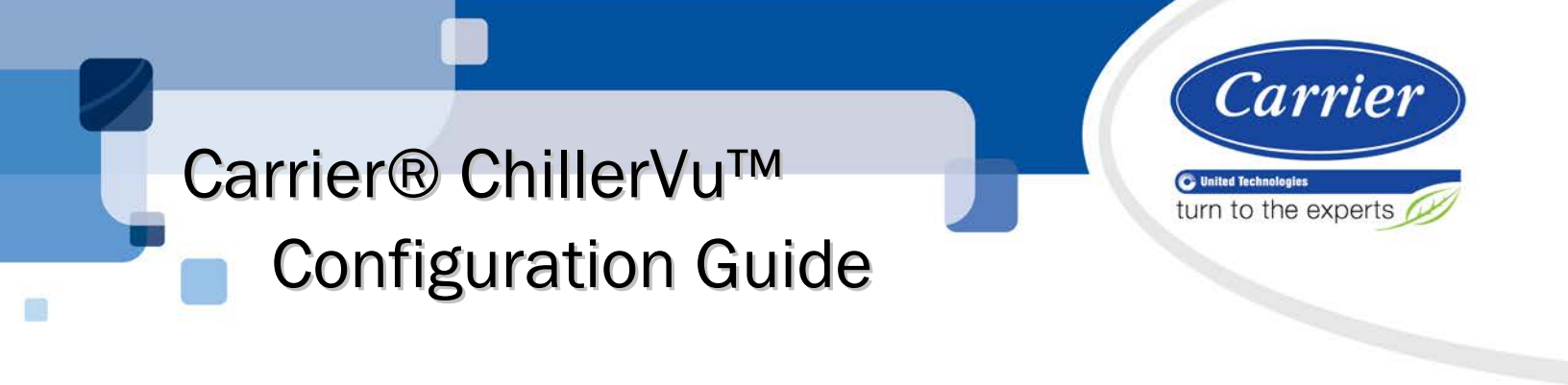

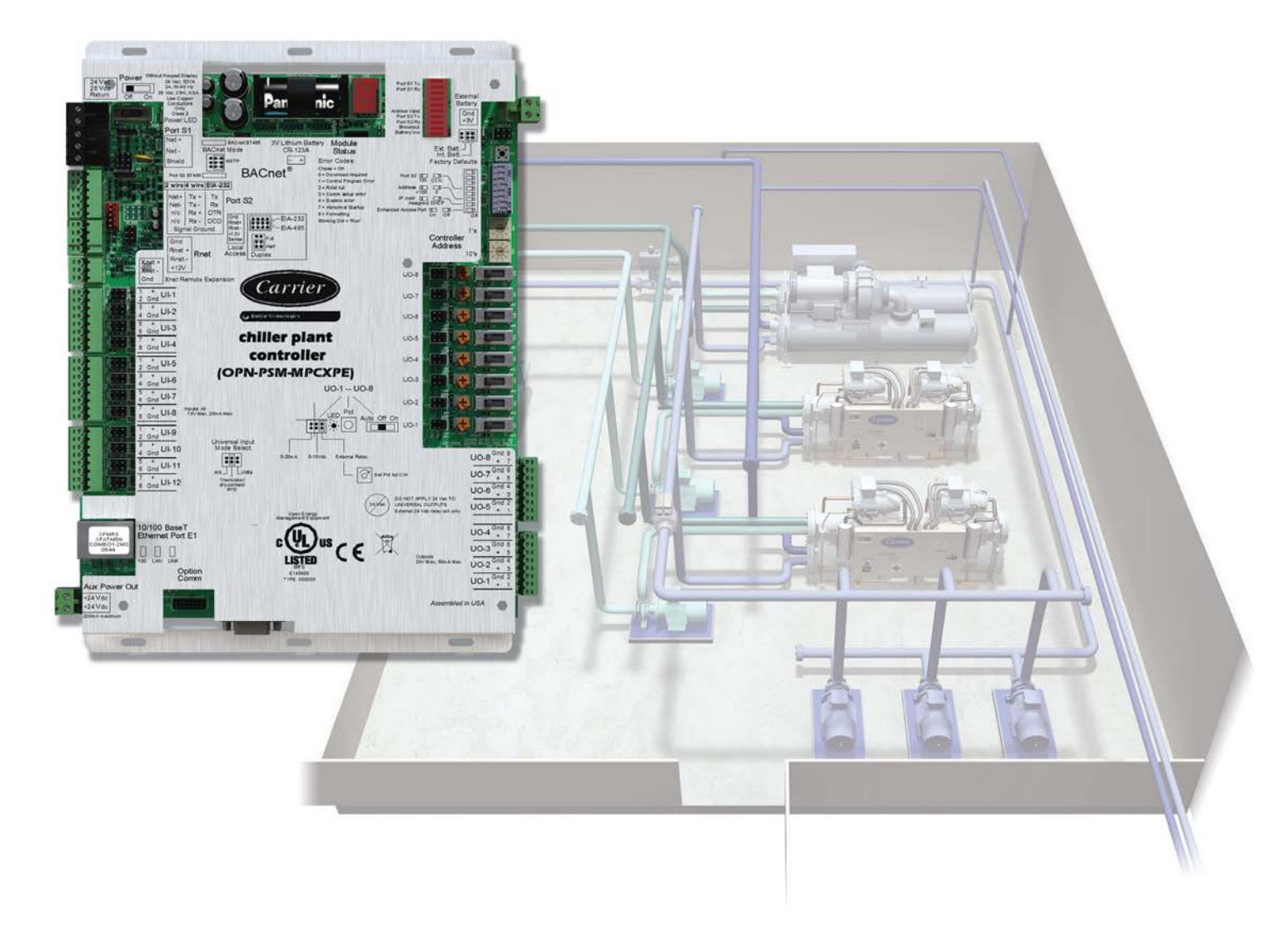

Verify that you have the most current version of this document from **www.hvacpartners.com** or your local Carrier office.

Important changes are listed in **Document revision history** at the end of this document.

CARRIER CORPORATION © 2015. All rights reserved throughout the world. i-Vu is a registered trademark of Carrier Corporation. BACnet is a registered trademark of ASHRAE. All other trademarks are the property of their respective owners.

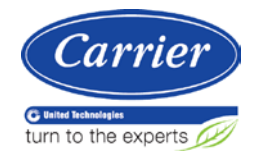

## Contents

| Introduction to the Carrier® ChillerVu™                                                   | 1                                      |
|-------------------------------------------------------------------------------------------|----------------------------------------|
| Sal library applications                                                                  | 2                                      |
| Designing Chiller Manager Parallel/Equal-sized and Parallel/Dissimilar-sized applications | 3                                      |
| Generate files in EquipmentBuilder                                                        | 3                                      |
| Configuring properties in the i-Vu® application                                           | 4                                      |
| Chiller Manager status                                                                    | 5                                      |
| Chiller plant staging                                                                     | 7                                      |
| Chiller run order for equal-sized chillers                                                |                                        |
| Chiller run order for dissimilar-sized chillers                                           |                                        |
| Chiller rotation                                                                          |                                        |
| Chiller Manager Setpoints                                                                 | 13                                     |
| Solt Start and Demand Limiting                                                            | 14<br>15                               |
| Chiller Manager reset and alarms                                                          | 13<br>17                               |
| Designing Okiller Menader Desellel/Envel sized employetiene using AOD/DOD stading         | ، ــــــــــــــــــــــــــــــــــــ |
| Consistent files in Equipment Builder                                                     | <b>19</b><br>10                        |
| Configuring properties in the i-Vu® application                                           | 19<br>20                               |
| Chiller Manager status                                                                    | 20                                     |
| Chiller plant staging                                                                     |                                        |
| Chiller run order for equal-sized chillers                                                |                                        |
| Chiller rotation                                                                          |                                        |
| Chiller power                                                                             |                                        |
| Soft Start and Demand Limiting                                                            | 28                                     |
| Individual chiller control                                                                | 30                                     |
| Chiller Manager reset and alarms                                                          | 32                                     |
| Designing Pump Manager/Constant Volume Primary/Equal-sized applications                   |                                        |
| Generate files in EquipmentBuilder                                                        |                                        |
| Configuring properties in the i-Vu® application                                           | 35                                     |
| Pump Manager status                                                                       | 35                                     |
| Pump Manager inputs and staging                                                           | 35                                     |
| Pump Manager run order                                                                    |                                        |
| Pump Manager rotation                                                                     |                                        |
| Pump-specific variables                                                                   | 40                                     |
| Pump Manager reset                                                                        | 41                                     |
| Designing Pump Manager/Variable Volume Secondary/Equal-sized applications                 |                                        |
| Generate files in EquipmentBuilder                                                        |                                        |
| Configuring properties in the i-vu® application                                           |                                        |
| Pump Manager status                                                                       |                                        |
| Pump Manager reaging                                                                      |                                        |
| Pump Manager run order                                                                    | 43<br>47                               |
| Pump Manager rotation                                                                     | 48                                     |
| Pump-specific variables                                                                   |                                        |
| Pump Manager reset                                                                        |                                        |
| Designing Tower Manager/Cooling Towers/Fougl-sized Parallel annlications                  | 52                                     |
| Generate files in EquipmentBuilder                                                        | 52                                     |
| Configuring properties in the i-Vu® application                                           |                                        |
| Tower Manager status                                                                      |                                        |
| Tower Manager inputs and output delays                                                    | 54                                     |
| Tower run order and rotation                                                              |                                        |
|                                                                                           |                                        |

| Tower Manager resets and alarms                 |    |
|-------------------------------------------------|----|
| Designing Open and Closed Tower applications    |    |
| Generate files in EquipmentBuilder              |    |
| Configuring properties in the i-Vu® application |    |
| Circuit Tower run conditions                    | 61 |
| Circuit Tower optional sensors                  | 61 |
| Circuit Tower shutdowns                         |    |
| Tower mechanical systems                        | 62 |
| Connecting multiple control programs            | 69 |
| Connect Pump Manager to the Chiller Manager     |    |
| Connect Tower Manager to the Chiller Manager    |    |
| Connect Tower Manager to the Chiller Manager    | 71 |
| Document revision history                       | 73 |
|                                                 |    |

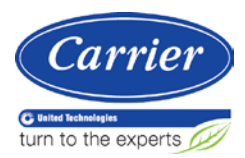

## Introduction to the Carrier® ChillerVu™

The Carrier® ChillerVu<sup>™</sup> provides full and advanced chiller plant management using an EquipmentBuilder library of validated algorithms and optimization strategies. You can apply the algorithms as designed or customize them in the Snap application. You can also integrate the Carrier® ChillerVu<sup>™</sup> with third partyequipment using open protocols.

CAUTION You can only use the following applications and equipment files with the Carrier® ChillerVu™ controller.

#### **Application library**

The Carrier® ChillerVu™ application library provides tailored programs for general purpose chiller plant management, including:

- Chiller Manager with basic chiller staging sequences
- Chiller Manager with ACR/RCR staging
- Pump Manager with control sequences for the primary and secondary chilled water pumps
- Tower Manager with control sequences for the towers
- Open and Closed Cooling Tower programs for tower-specific control points, including condenser water pumps and other peripheral equipment

You can create a control program (.equip file) in EquipmentBuilder by selecting options and control features to match your mechanical system.

You must add several different control programs to the controller to build a complete system.

#### Carrier® ChillerVu™ Documentation

- Carrier<sup>®</sup> ChillerVu<sup>™</sup> Installation and Start-up Guide
- An illustrated and detailed Carrier® ChillerVu™ Application Guide
- Properties pages in the i-Vu® interface
- A live Logic page in the i-Vu® interface for each application
- The sequences of operation created by EquipmentBuilder

## Sal library applications

This document describes procedures to build a control program in EquipmentBuilder and then configure it on the **Properties** pages in the i-Vu® interface.

See the following sample applications:

- Chiller Manager for 4 equal-sized chillers or 4 dissimilar-sized chillers (page 3)
- Chiller Manager with Supply Temp and kW Demand (ACR RCR Carrier Routine) (page 19)
- Pump Manager for 4 Constant Volume Primary/Equal-sized pumps (page 33)
- Pump Manager for 4 Variable Volume Secondary/Equal-sized pumps (page 42)
- Tower Manager for 4 Cooling Towers/Equally-sized Parallel towers (page 52)
- Open or Closed Circuit Tower (page 59)

You must add several different control programs to the controller to build a complete system. See *Connecting multiple control programs* (page 69).

You can configure applications for the Chiller Manager for 2 - 8 equal-sized machines and up to 8 dissimilar-sized machines (4, if using Add/Drop programming). The following example is based on 4 equal-sized chillers, with notes highlighting the differences when designing for 4 dissimilar-sized chillers.

To design your application, build a control program in EquipmentBuilder and then configure the properties in the i-Vu® application.

## Generate files in EquipmentBuilder

1 In EquipmentBuilder, you can select basic staging for up to 8 machines.

**NOTE** There are 4 chillers in the following example.

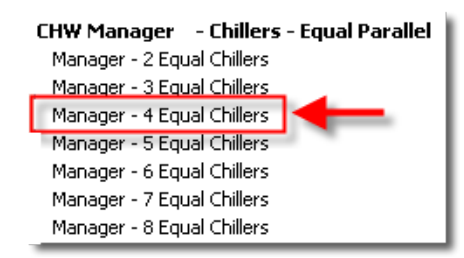

#### NOTE Dissimilar-sized chillers

You must use the following workaround for dissimilar-sized chiller applications.

The current program is limited to 4 chillers, 1 small and 3 large. To set up the workaround, you must select **7 Equal Chillers** (not 4) in step 1 in EquipmentBuilder. This results in 7 Chiller Rotation Levels to set up your Run Order and 7 possibilities for Add/Drop. See *Chiller Manager - Dissimilar-sized* (page 11) for further instructions on configuring Add/Drop for a 3-and-1 system.

| ( | CHW Manager - Chillers - Dissimilar Parallel |
|---|----------------------------------------------|
|   | Manager - 3 Dissimilar Chillers              |
|   | Manager - 4 Dissimilar Chillers              |
|   | Manager - 5 Dissimilar Chillers              |
|   | Manager - 6 Dissimilar Chillers              |
|   | Manager - 7 Dissimilar Chillers              |
|   | Manager - 8 Dissimilar Chillers              |
|   |                                              |

- 2 For equal-sized or dissimilar-sized chillers, click Next.
- 3 On the **Summary** tab, select your options from the drop-down lists.

| Summary Points Sequence                             |                                                   |
|-----------------------------------------------------|---------------------------------------------------|
| Equipment Name Manager - 4 Equal Chillers           |                                                   |
| Type Manager - 4 Equal Chillers                     |                                                   |
| 💿 English 🛛 Metric                                  |                                                   |
| Status                                              | Status 💌                                          |
| Run Conditions                                      | Multiple Select 💌                                 |
| Safeties                                            | Safeties 💌                                        |
| Staging Method                                      | Thermal Load AND Chilled Water Supply Temperature |
| Run Order Selection                                 | Numbered Array                                    |
| Sequence Rotation                                   | Fixed Period - Selectable                         |
| Chiller Chilled Water Supply Temp. Setpoint & Reset | Setpoint                                          |
| Power Management                                    | Soft Start                                        |
|                                                     | Demand Response & Limiting                        |
| Enable Control                                      | Enable 💌                                          |
| Points                                              | Inputs and Outputs - Carrier 💌                    |
| Program Reset                                       | Manager & Lockout Resets 💌                        |
| Temperature Alarms                                  | Chilled Water Alarms                              |

NOTE Some of the lists do not have selectable options for the equipment.

- 4 Click Next.
- 5 Browse to the appropriate folder and save your control program, drivers, and sequence of operation, and click **Next**.

## Configuring properties in the i-Vu® application

To adjust the following properties in the i-Vu interface, select the controller in the navigation tree and click the **Properties** > **Control Program** tab. The properties are listed here in the same order that they appear in the i-Vu interface.

All of the following apply to both similar and dissimilar-sized chillers, except for the run order.

## **Chiller Manager status**

#### Manager Status

Displays the overall condition of the Chiller Manager program and the individual chillers.

| Mana            | iger Status       |               |             |                     |                    |                |
|-----------------|-------------------|---------------|-------------|---------------------|--------------------|----------------|
| Chillers        | Position          | Enable        | Status      | Maintenance Lockout | Power Loss Lockout | Failure Status |
| Chiller 1       | 1                 | Off           | Off         | Off                 | Off                | Normal         |
| Chiller 2       | 2                 | Off           | Off         | Off                 | Off                | Normal         |
| Chiller 3       | 3                 | Off           | Off         | Off                 | Off                | Normal         |
| Chiller 4       | 4                 | Off           | Off         | Off                 | Off                | Normal         |
| Current stage   | number is: 0      |               |             |                     |                    |                |
| Current rotatio | on sequence nu    | umber is: 1   |             |                     |                    |                |
| Chiller Plan    | t Load:           |               |             |                     |                    |                |
| Current load i  | s 0.00 ton.       |               |             |                     |                    |                |
| Number of a     | chillers called   | d to be ON:   |             |                     |                    |                |
| Stages ON       | (BAV) 0.00        |               |             |                     |                    |                |
| Number of Ch    | illers to be call | ed ON (Stages | ON) above o | an act as Link to:  |                    |                |
| Headered F      | ump manager       | or            |             |                     |                    |                |
| Headered C      | Cooling Tower M   | Manager       |             |                     |                    |                |

#### **Run Conditions**

Select the Command method in the **Equipment Manager Enable Command - Select: — Run** drop-down list and enable other options.

| Run Conditions                                                                                                    |                                                           |
|----------------------------------------------------------------------------------------------------|-----------------------------------------------------------|
| Equipment Manager Enable Command - Select: Run                                                                          | via Remote S/S 🔻                                          |
| Equipment Enable Status (BMSV) OFF                                                                                      | OFF<br>via Remote S/S<br>via OA Temp Only<br>via Schedule |
| On - Off - Auto: Auto -                                                                                                 | via Clg.Requests &OA<br>via Sch&OA or RemS/S              |
| Equipment Manager Run Status: Off                                                                                       |                                                           |
| Equipment Manager Run Status: Off           CTs Available         (ANI2) 4.00         Lock at value: 0         Enabled? | t <b>Z</b>                                                |
| Allow number of available Cooling Towers to limit number of Chille                                                      | rs? No -                                                  |

NOTE Selectable Run Conditions have additional Properties.

#### via Remote example

| 🗢 via Remote                                                               |                                                                                                    |                                                                                 |                               |                          |
|----------------------------------------------------------------------------|----------------------------------------------------------------------------------------------------|---------------------------------------------------------------------------------|-------------------------------|--------------------------|
| REMOTE<br>REMOTE<br>Remote Start                                           | <ul> <li>(BBI) Off ✓ Lock at value:</li> <li>(BNI) Off □ Lock at value:</li> <li>(BBV) Off Default Value:</li> </ul>                        | Off ▼ Expander: 0<br>Off ▼ Enabled?: ✓<br>Off ▼                                 | 0 Type: ? ▼<br>Lock at value: | Number: 00               |
| Remote inputs o<br>Remote inputs c<br>When linked, this<br>The remote inpu | or commands can each enable th<br>an be connected or linked to and<br>s manager will act as a second "<br>it will enable this "Lag Manager" | ne manager.<br>other chiller manager.<br>'bank" of chillers (or Lag<br>when ON. | ) Manager) in a cascad        | ing chiller arrangement. |
| via Outside                                                                | Air Conditions                                                                                                    |                                                                                 |                               |                          |
| 🕨 via Schedul                                                              | le                                                                                                    |                                                                                 |                               |                          |
| ▶ via Cooling                                                              | Requests                                                                                                    |                                                                                 |                               |                          |
| 🕨 via Schedul                                                              | le & Outside Air Conditio                                                                                                    | ons or Remote                                                                   |                               |                          |

#### via Cooling Requests - has 2 purposes:

- You can enable the **Manager** to receive a specific number of cooling requests (normally, calls for cooling are from chilled water consumers)
- Provides the number of cooling callers to the optional **Trim and Respond** supply water reset feature. See *Chiller Manager setpoints* (page 13).

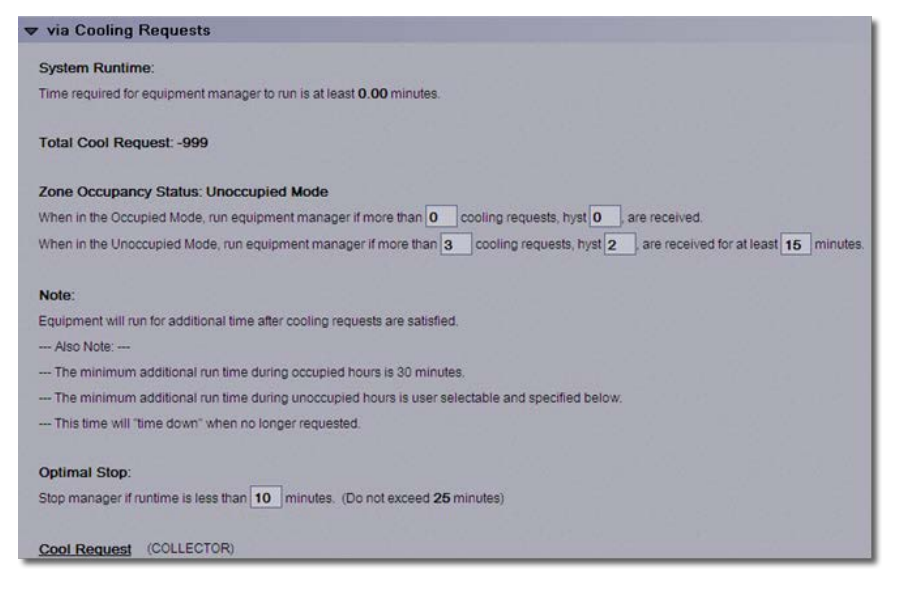

#### **Chiller Shutdowns**

Set the 3 shutdown inputs:

- Refrig a refrigerant leak detector
- Emerg a hardwired shutdown switch

• Remote Shutdown - a remote network variable

| ▼ Chiller Shutdown                                      | าร                        |                     |         |             |    |       |                |         |    |
|---------------------------------------------------------|---------------------------|---------------------|---------|-------------|----|-------|----------------|---------|----|
| Refrig Shutdn                                           | (BBI) Off                 | ock at value:       | Off -   | Expander:   | 00 | Type: | Binary Input • | Number. | 00 |
| Emerg Shutdn                                            | (BBI) Off 🗌 l             | ock at value:       | off 🔻   | Expander:   | 00 | Type: | Binary Input • | Number  | 00 |
| Remote Shutdown                                         | (BNI) Off                 | Lock at value:      | Off - E | Enabled?: 🔽 | 1  |       |                |         |    |
| Alarm(s):<br><u>REF LEAK</u> (BALM)<br>Enable Alarm 0 0 | Normal<br>2 mm:ss after i | nput is <b>On</b> . |         |             |    |       |                |         |    |
| EMER OFF (BALM)                                         | Normal                    |                     |         |             |    |       |                |         |    |
| Enable Alarm 0 0                                        | 2 mm:ss after i           | nput is <b>On</b> . |         |             |    |       |                |         |    |
| REM SHUTDOWN                                            | (BALM) Norm               | al                  |         |             |    |       |                |         |    |
| Enable Alarm 0 02                                       | 2 mm:ss after i           | nput is <b>On</b> . |         |             |    |       |                |         |    |

## **Chiller plant staging**

#### The Chiller Plant Staging - 4 Stages

Provides access to the chilled water temperature and flow inputs. You can select either hardwired or network input points. The hardwired water temperature inputs shown below are typically installed in the common supply and return headers and are used for chiller staging.

| 🗢 Chiller Plan         | t Staging - 4 Stages                                                                                                    |
|------------------------|----------------------------------------------------------------------------------------------------|
| CHWS Temp<br>CHWR Temp | (BA)         52.0         F         ✓ Lock at value:         52.0         Expander:         00         Type:         Thermistor ▼         Number:         00           (BA)         58.0         *F         ✓ Lock at value:         58.0         Expander:         00         Type:         Thermistor ▼         Number:         00 |
| CHWR Temp              | (ANI) 0.00 Lock at value: 0 Enabled?: ✓<br>Use network chilled water return temperature point instead of hardware point? No ▼                                                                                                    |
| CHWS Temp              | (ANI) 0.00 Lock at value: 0 Enabled?: V                                                                                                    |
|                        | Use network chilled water supply temperature point instead of hardware point? No 👻                                                                                                    |
|                        |                                                                                                    |
| CHWR Temp              | (BAV) <b>58.00</b>                                                                                                    |
| CHWS Temp              | (BAV) <b>52.00</b>                                                                                                    |
| Gain used to sm        | both the chilled water supply temperature input reading is 1, where 1 = no smoothing and 10 = maximum.                                                                                                    |
| or change in inn       | it up or down. Higher gains will have smaller increments or degraments to the differential but slows                                                                                                    |
| the transition to t    | the of down. There is an an average incoments of decrements to the output is equal to the input. Cains must be s                                                                                                    |
| une transition to t    | incliniar value. A gain of indicables the structuring so the output is equal to the input. Gains must be > 0.                                                                                                    |
| Override Curre         | ent Number of Chillers: Off •                                                                                                    |

Under **Chilled Water Supply Temperature - Trip Point:**, you can set a fixed number of chillers to be locked on. If they are not, **Override Current Number of Chillers** is hidden. You can also select the units for load determination in **Building Thermal Load: 0**.

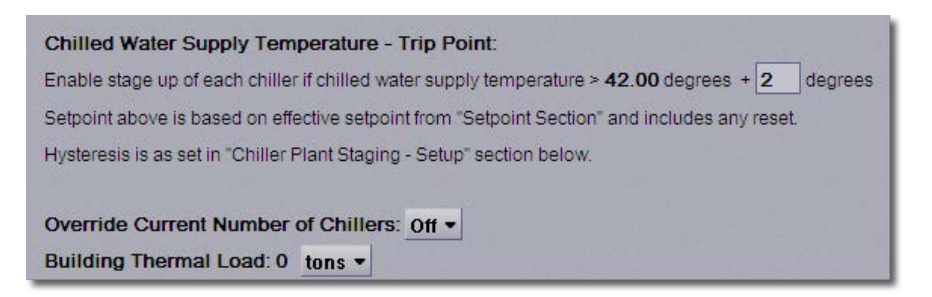

There are 9 possible staging options for the Chiller Manager, which you must select in EquipmentBuilder when you build the control program:

- Supply Temp & kW Demand (ACR RCR Carrier Routine)
- Chilled Water Supply Temperature Only
- Thermal Load AND/OR Chilled Water Supply Temperature
- Percent Thermal Capacity AND/OR Chilled Water Supply Temperature
- Percent KW Capacity AND/OR Chilled Water Supply Temperature
- Chilled Water Return Temperature Only

**NOTE** The logic is identical for Thermal Load, Thermal Capacity, and kW Capacity, except for the variables of **AND** or **OR**.

| Status                                              | Status 💌                                                                                                    |
|-----------------------------------------------------|----------------------------------------------------------------------------------------------------|
| Run Conditions                                      | Multiple Select 💌                                                                                                    |
| Safeties                                            | Safeties 🗸                                                                                                    |
| Staging Method                                      | Thermal Load AND Chilled Water Supply Temperature                                                                                                    |
| Run Order Selection                                 | Chilled Water Return Temperature Only<br>Chilled Water Supply Temperature Only                                                                                                    |
| Sequence Rotation                                   | Thermal Load AND Chilled Water Supply Temperature Thermal Load OR Chilled Water Supply Temperature                                                                                        |
| Chiller Chilled Water Supply Temp. Setpoint & Reset | Percent Thermal Capacity AND Chilled Water Supply Temperature Percent Thermal Capacity OR Chilled Water Supply Temperature Descent full Construction AND Chilled Water Supply Temperature |
| Power Management                                    | Percent KW Capacity AND Chilled Water Supply Temperature Percent KW Capacity OR Chilled Water Supply Temperature                                                                          |
|                                                     | Demand Response & Limiting                                                                                                    |
| Enable Control                                      | Enable 💌                                                                                                    |
| Points                                              | Inputs and Outputs - Carrier 💌                                                                                                    |
| Program Reset                                       | Manager & Lockout Resets 💌                                                                                                    |
| Temperature Alarms                                  | Chilled Water Alarms 💌                                                                                                    |

#### The following example uses Thermal Load AND Chilled Water Supply Temperature.

In the i-Vu® interface, you can configure the following plant-staging parameters. Stage 1 and the last Stage (4, in this example) are unique, but the stages between 1 and the last stage are identical. Because of this, the Stage 3 screen capture is omitted.

| ▼ Chiller Plant Staging - Setup                                                                                                    |
|----------------------------------------------------------------------------------------------------|
| Number of Stages Enabled is: 0.00.                                                                                                    |
| Change 1                                                                                                    |
| Stage I                                                                                                    |
| Enable Stage 1:                                                                                                    |
| Anytime the chiller manager is enabled.                                                                                                    |
|                                                                                                    |
| Stage 1 minimum ON and minimum OFF timers                                                                                                    |
| Minimum OFF timer: 20 : 00 (mm:ss) waiting to change: True                                                                                                    |
|                                                                                                    |
| Stage 2                                                                                                    |
| Factor Ober 0.1                                                                                                    |
| Building thermal load > 90 tons (kW if metric) (hysteresis of 40) AND                                                                                                    |
| Chilled water supply temperature > 44.00 degrees (hysteresis of 1 degrees)                                                                                                    |
| Stage 2 Delays         Enable Delay: Wait 10       00 (mm:ss) after Stage 1 is enabled before Stage 2 can be enabled. Delay currently False for 0:00 (mm:ss).         Disable Delay: Wait 10       00 (mm:ss) after Stage 3 is disabled before Stage 2 can be disabled. Delay currently False for 0:00 (mm:ss). |
| Stage 2 minimum ON and minimum OFF timers                                                                                                    |
| Minimum ON timer: 30 00 (mm:ss) current state: False                                                                                                    |
| Minimum OFF timer: 20 0 (mm:ss) waiting to change:False                                                                                                    |
| Stage 4                                                                                                    |
| Enable Stage 4 if:                                                                                                    |
| Building thermal load > 270 tons (kW if metric) (hysteresis of 90) AND                                                                                                    |
| Chilled water supply temperature > 44.00 degrees (hysteresis of 1 degrees)                                                                                                    |
| Stage 4 Delays<br>Enable Delay: Wait 10 00 (mm:ss) after Stage 3 is enabled before Stage 4 can be enabled. Delay currently False for 0:00 (mm:ss)                                                                                                    |
| Stage 4 minimum ON and minimum OFF timers                                                                                                    |
| Minimum ON timer: 30 00 (mm:ss) current state: False                                                                                                    |
| Minimum UFF timer: 20 100 (mm:ss) waiting to change: False                                                                                                    |

You can set the individual parameters on a stage-by-stage basis, which can be used or overridden, based on careful adjustment of the defined settings. You can also set **Minimum ON** and **Minimum OFF** time delays.

**NOTE** The tonnage-based staging requires a common chilled water flow sensor.

#### Links for Cascading Managers - if Present

Links a Chiller Manager equipment file to another equipment file to increase the number of available control steps, which is useful for plants with more than 8 chillers. You can access status and delay values when cascading Managers.

| ▼ Links for Cascading Managers - If Present                                                                                                 |
|----------------------------------------------------------------------------------------------------|
| 물건이는 형성적 것으로 방향하는 것을 줄 것을 것 같아. 나는 것을 수 있는 것                                                                                                |
| Enable Link to Cascading Lag Manager: Disable -                                                                                             |
| Cascading Lag Manager is: Off.                                                                                                    |
| Remote Start (BBV) Off                                                                                                    |
| Stage 1 ON Status (BBV) Off                                                                                                    |
| Link to Lag CM (BNO2) Off Lock at value: Off - Enabled?: 🗸                                                                                  |
| Lag Stg 1 Status (BNi2) Off Lock at value: Off * Enabled?:                                                                                  |
| Disable Delay: Walt 10 00 (mm:ss) after Cascade Stage 5 is disabled before Stage 4 can be disabled. Delay currently False for 0:00 (mm:ss). |
| This only applies if this is the Primary Lead manager and there is another manager linked as a cascaded Lag manager present.                |
| "Stage 1 ON Status" holds the Lead Manager ON until the Lag Manager stages down.                                                            |
| In other words: This point enables the Lead Manager to stage down only after Stage 1 in the Lag manager is off.                             |
| This only applies if this is the Lag manager and there is another manager linked as a cascaded Lead manager present.                        |

## Chiller run order for equal-sized chillers

#### Chiller Run Order (Equal-sized)

Defines the chiller run order for the Equal Sized Chiller Manager. You can specify 4 separate run orders and lock to a specific run order. You can also lock to a specific **Run Order** in **Chiller Run Order** options.

| Chiller      | Run Order          |         |         |         |         |              |               |
|--------------|--------------------|---------|---------|---------|---------|--------------|---------------|
| Lock rotatio | on to order NO -   |         |         |         |         |              |               |
| Current Rol  | tation Level: 1    |         |         |         |         |              |               |
| Note: Do no  | ot zero out order. |         |         |         |         |              |               |
| Chillers     | Lock Chiller       | Order 1 | Order 2 | Order 3 | Order 4 | Start Status | Current Order |
| CH1          | off -              | 1       | 4       | 3       | 2       | orr          | 1             |
| CH2          | • no               | 2       | 1       | 4       | 3       | off          | 2             |
| CH3          | - 11O              | 3       | 2       | 1       | 4       | Off          | 3.            |
|              |                    |         |         |         |         |              |               |

## Chiller run order for dissimilar-sized chillers

#### Chiller Run Order (Dissimilar-Sized)

Defines the chiller run order when building the **Dissimilar-sized Chiller Manager**. You can specify multiple run orders with multiple steps for complex run order arrangements. This is used frequently to replicate the **Add/Drop** sequencing available in the CCN Chillervisor.

| ▼ Chiller    | Run Order            |                          |
|--------------|----------------------|--------------------------|
|              |                      |                          |
| The curren   | t rotation level is: | 1.00                     |
| Lock rotatio | on to order NO -     | •                        |
| Current Sta  | age is: 1.00         |                          |
|              |                      |                          |
|              | Lock Chiller         | Start Status             |
| CH1          | Off ▼                | On                       |
| CH2          | Off ▼                | Off                      |
| CH3          | Off 🔻                | Off                      |
| CH4          | Off 🔻                | Off                      |
|              |                      |                          |
| CH5          | Off 🕶                | Off                      |
| CH6          | Off ▼                | Off                      |
| CH7          | Off ▼                | Off                      |
|              |                      |                          |
| Chill        | er Rotation Lo       | evel 1 - Selection Array |
| Chill        | er Rotation Lo       | evel 2 - Selection Array |
| ▶ Chill      | er Rotation Lo       | evel 3 - Selection Array |
| ▶ Chill      | er Rotation Le       | evel 4 - Selection Array |

**NOTE** Currently, the Dissimilar-Sized Chiller Manager is limited to Add/Drop applications with 1 small and 3 large chillers. This requires 7 steps of control, as shown below using 7 machines and 7 steps.

The following example shows how to configure **Add/Drop** for a 3 large and 1 smaller chiller plant system.

Assumptions:

- Chiller 1, 2, and 3 are large
- Chiller 4 is small
- Chiller 5, 6, and 7 are not used

The run order for this system is:

- Step 1 CH4
- Step 2 CH1
- Step 3 CH1, CH4
- Step 4 CH1, CH2
- Step 5 CH 1, CH2, CH4

- Step 6 CH1, CH2, CH3
- Step 7 CH1, CH2, CH3, CH4

| Current Stage is: 0.00<br>Chillers Stage 1<br>CH1 Off •<br>CH2 Off •<br>CH3 Off •                                                                                                    | Stage 2<br>On •<br>Off • | Stage 3<br>On •<br>Off • | Stage 4 | Stage 5<br>On • | Stage 6<br>On 👻            | Stage 7<br>On •                                                                                                    |
|----------------------------------------------------------------------------------------------------|--------------------------|--------------------------|---------|-----------------|----------------------------|----------------------------------------------------------------------------------------------------|
| Chillers Stage 1<br>CH1 Off •<br>CH2 Off •<br>CH3 Off •                                                                                                    | Stage 2<br>On •<br>Off • | Stage 3<br>On •<br>Off • | Stage 4 | Stage 5<br>On - | Stage 6<br>On <del>•</del> | Stage 7<br>On •                                                                                                    |
| CH1 Off •<br>CH2 Off •<br>CH3 Off •                                                                                                    | On •<br>Off •            | On ▼<br>Off ▼            | On •    | On 🕶            | On 💌                       | On 💌                                                                                                    |
| CH2 Off •<br>CH3 Off •                                                                                                    | Off 🕶                    | Off -                    |         |                 |                            | and the second second s |
| CH3 Off -                                                                                                    |                          |                          | On 🕶    | On 🕶            | On 🕶                       | On 🔻                                                                                                    |
| NAME OF TAXABLE PARTY OF TAXABLE PARTY O | Off -                    | Off -                    | Off ▼   | Off 🕶           | On 🕶                       | On 🕶                                                                                                    |
| CH4 On •                                                                                                    | Off -                    | On 🕶                     | Off -   | On 🕶            | Off •                      | Off -                                                                                                    |
| 0115 011-                                                                                                    | 04                       | -                        | -       | 0#-             | 011-                       | 0# -                                                                                                    |
|                                                                                                    | UT •                     | 011 -                    | Off •   |                 | 011 •                      | 011 •                                                                                                    |

### **Chiller rotation**

#### **Chiller Rotation**

Configure chiller rotation for the following:

- Daily
- Weekly
- Monthly
- Manual Rotation
- Rotation by Runtime
- Never Rotate

**NOTE** To manually rotate the run order, select **Manual Rotation** for the **Sequence rotation method** and set **4** to **Rotate**.

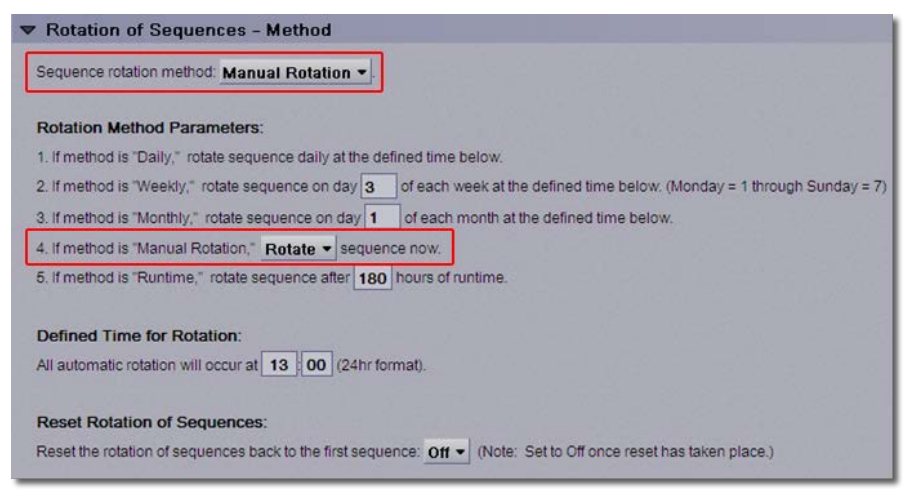

## **Chiller Manager setpoints**

#### Chilled Water Supply Setpoint Reset (OAT)

Select this option in EquipmentBuilder and then set the Properties associated with the optional **Outside Air Temperature Reset** for chilled water.

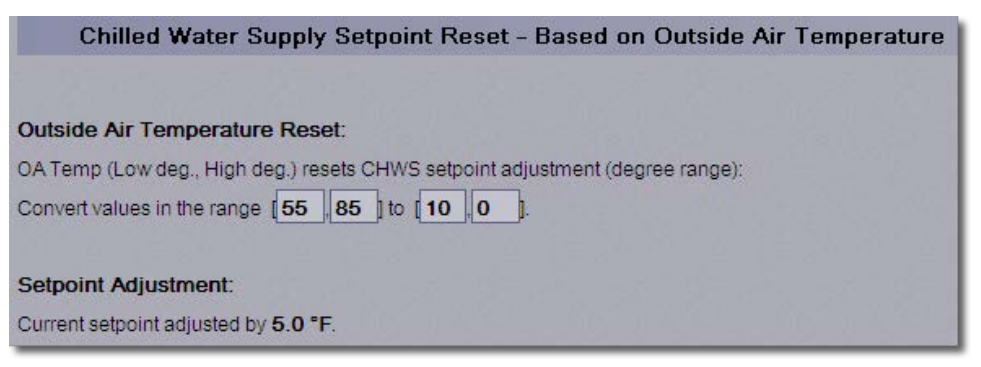

#### Chilled Water Supply Setpoint Reset (Trim and Respond)

Select **Trim and Respond** for the **Setpoint Reset Type** in EquipmentBuilder and then set the parameters on the **Properties** > **Control Program** tab in the i-Vu® interface.

| Summary Points Se   | quence                                                                                                    |
|---------------------|----------------------------------------------------------------------------------------------------|
| Equipment Name Ma   | anager - 4 Equal Chillers                                                                                     |
| Type Manager - 4 E  | qual Chillers                                                                                                 |
| 💿 English 🕥 Met     | ric                                                                                                    |
| Status              | Status                                                                                                    |
| Run Conditions      | Multiple Select                                                                                               |
| Safeties            | Safeties 👻                                                                                                    |
| Staging Method      | Supply Temp & kW Demand - (ACR - RCR Carrier Routine)                                                         |
| Run Order Selection | Numbered Array                                                                                                |
| Sequence Rotation   | Fixed Period - Selectable                                                                                     |
| Setpoint Reset Type | None                                                                                                    |
| Power Management    | Vone<br><u>Trim and Respond</u><br>Outside Air Temperature<br><u>O Demanu Response &amp; Cumung</u> (ACR/RCR) |

Trim and Respond adjusts the chilled water supply setpoint, based on the number of system cooling requests. You can find information on the number of incoming cooling requests in the **Cooling Requests** section of **Run Conditions**.

| Chilled Water Supply Setpoint Reset - Based on                                                                                           | Cooling Requests                  |
|----------------------------------------------------------------------------------------------------|-----------------------------------|
| Optimized Reset:<br>System Cooling Request resets CHWS setpoint adjustment:<br>Initial Reset 0 deg., Max Reset 10 deg., Min Reset 0 deg. |                                   |
| Every 5 mins, Trim by 0.25 deg. and Respond by -0.5 deg. but<br>Setpoint Adjustment:                                                     | no more than <mark>-1</mark> deg. |
| Current setpoint adjusted by 7.0 °F.                                                                                                    |                                   |
| Chilled Water Supply Temperature Effective S                                                                                             | etpoint                           |
| Effective Chilled Water Satesint                                                                                                    |                                   |
| Current effective setopint (including any reset or demand adjustment                                                                     | t) is: 49 0 °F                    |

## Soft Start and Demand Limiting

#### Soft Start

The Soft Start options limit chiller kW when bringing additional chillers online, which reduces demand charges and contributes to proper load balance.

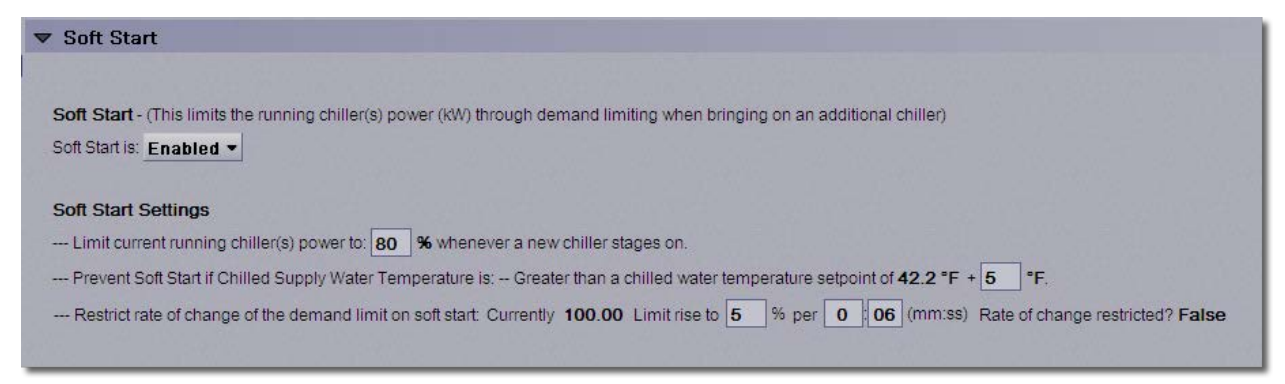

#### **Demand Limiting**

Demand Limiting operates the Carrier® ChillerVu<sup>™</sup> in conjunction with a network demand meter to limit plant capacity to 3 defined levels.

| Demand Limiting - (This limits the running chiller(s) power (kW) through demand limiting when the facility kW demand is above preset electric meter limits)   |
|----------------------------------------------------------------------------------------------------|
| Demand Limiting is: Disabled -                                                                                                    |
|                                                                                                    |
| Limit (noid) chiller staging to current stage (current number of chillers enabled) if the electric meter current demand level is: Greater than or equal to: 2 |
| Current System Demand Level (ANI) 0.00 Lock at value: 0 Enabled?: V                                                                                           |
| Demand Limiting is: Inactive                                                                                                    |
| Current Demand Level: 0.00                                                                                                    |
|                                                                                                    |
| Maximum Demand Limit is: 100 % (default to 100%)                                                                                                    |
| If Electric Meter Demand Level is 1, limit chiller power (kW) to: 90 %                                                                                        |
| If Electric Meter Demand Level is 2, limit chiller power (kW) to: 80 %                                                                                        |
| If Electric Meter Demand Level is 3, limit chiller power (kW) to: 70 %                                                                                        |
| Minimum Demand Limit is: 50 % (default to 50% - demand limit cannot go below this value.)                                                                     |
|                                                                                                    |
| Current demand limit is: 100.00 %                                                                                                    |
|                                                                                                    |
| Convert (ratio) the demand limit values (percentages) to the values required by the chiller "demand limit" inputs.                                            |
| Convert demand limit percentages of (0 to100) % to chiller demand limit input requirements [0 to 100].                                                        |
|                                                                                                    |

## Individual chiller control

#### **Chiller # Control**

Each chiller in the system has Chiller # Control properties.

You can:

- Set the delays for
  - chiller start
  - shutdown
  - power loss restore
- Select Maintenance Mode to remove the chiller from sequencing logic, if it is unavailable or needs repair
- Manually reset a chiller's operational status if the Chiller Manager has detected machine failure
- Set alarm delay values, alarm status, and runtime alarm values

**NOTE** To avoid unexpectedly long delay times, carefully consider the delay values you set in **Chiller Plant Staging** (page 7).

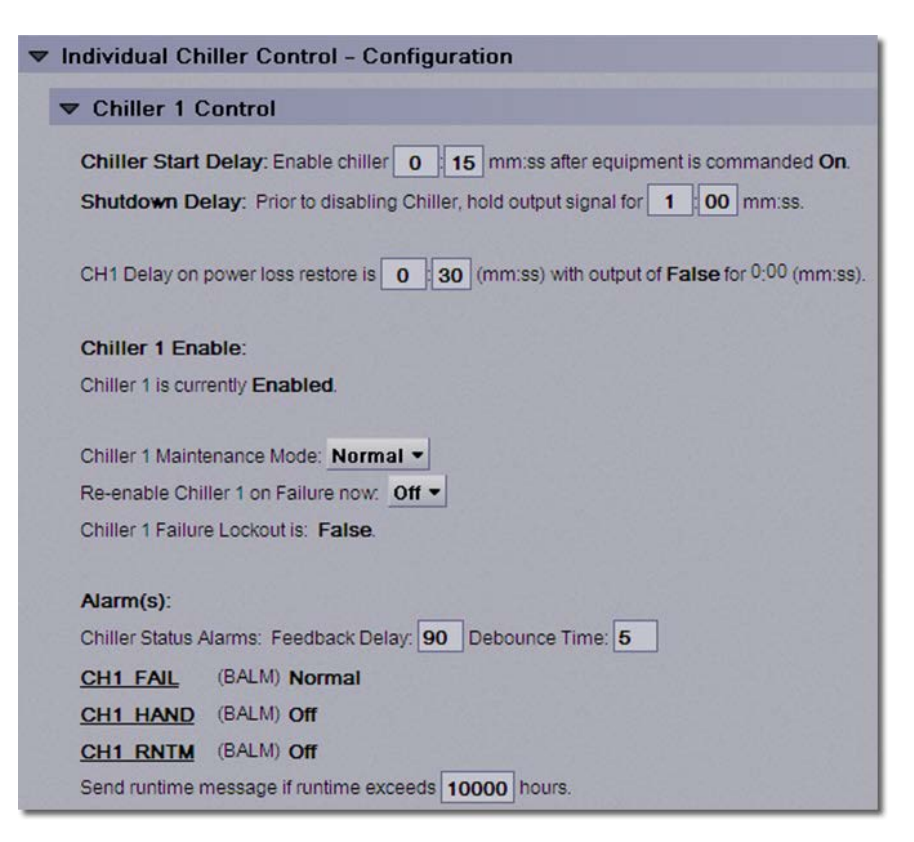

#### Individual Chiller Command Points - Configuration

Provides the status of the available hardware and network points. You can specify if the Chiller Manager can write control values to the chiller and define specific I/O points.

#### NOTES

- Network Points provide statuses and do not normally need to be Locked.
- The URL's for the Network Points are accessible on the Properties > Network Points tab in the i-Vu® interface.

| Individual Chiller Comr | nand F | oints - C | onfiguration         |           |            |                        |           |
|-------------------------|--------|-----------|----------------------|-----------|------------|------------------------|-----------|
|                         |        |           |                      |           |            |                        |           |
| Chiller 1               |        |           |                      |           |            |                        |           |
| Enable CM Write to CH1? | (BBV)  | No        | Default Value:       | No -      | <b>-</b> L | ock at value: No 💌     |           |
|                         |        |           | Hardware Points      |           |            |                        |           |
| CH1 Enable              | (BBO)  | On        | Lock at value: Off - | Expander: | 00 Type    | Relay / Triac Output 🔻 | Number: 0 |
| CH1 Status              | (BBI)  | Off       | Lock at value: Off 🔻 | Expander: | 00 Type    | Binary Input -         | Number: 0 |
| CH1 Power Loss          | (BBI)  | Off       | Lock at value: Off - | Expander: | 00 Type    | Binary Input -         | Number: 0 |
| CH1 Hold                | (BBI)  | Off       | Lock at value: Off - | Expander: | 00 Type    | Binary Input -         | Number: 0 |
| CH1 Ext.Reset           | (BBI)  | Off       | Lock at value: Off - | Expander: | 00 Type    | Binary Input -         | Number: 0 |
| CH1 Demand Limit        | (BAO)  | 100.0 %   | Lock at value: 0.0   | Expander: | 00 Type    | Electrical 0-10 Volt - | Number: 0 |

#### **Chiller Manager - Inputs and Outputs - Carrier**

The following list of network points is for a Chiller Manager built using Inputs and Outputs - Carrier.

|                        |        |         | Network Points           |             |
|------------------------|--------|---------|--------------------------|-------------|
| CH1 Enable             | (BNO2) | Yes     | Lock at value: No 💌      | Enabled?: 🔽 |
| Enable CM Write to CH1 | (BNO)  | No      | Lock at value: No 💌      | Enabled?: 🗸 |
| Chiller 1 Status       | (BNI)  | On      | Lock at value: Off -     | Enabled?: 🗸 |
| CH1 Power Loss         | (BNI)  | Off     | Lock at value: Off 💌     | Enabled?: 🔽 |
| CH1 Hold               | (BNI)  | Off     | Lock at value: Off -     | Enabled?: 🗸 |
| CH1 Ext.Reset          | (BNI)  | Off     | Lock at value: Off -     | Enabled?: 🗸 |
| CH1 CCN Comm           | (BNI)  | No Comm | Lock at value: No Comm 🔻 | Enabled?: 🗸 |
| CH1 Mode               | (ANI)  | -999    | Lock at value: 0         | Enabled?: 🔽 |
| CH1 Run Capacity       | (ANI)  | -999.0  | Lock at value: 0         | Enabled?: 🗸 |
| CH1 Run Hours          | (ANI)  | -999    | Lock at value: 0         | Enabled?: 🗸 |
| CH1 CHWR               | (ANI)  | -999.0  | Lock at value: 0         | Enabled?: 🗸 |
| CH1 CHWS               | (ANI)  | -999.0  | Lock at value: 0         | Enabled?: 🗸 |
| CH1 % KW               | (ANI)  | -999.0  | Lock at value: 0         | Enabled?: 🗸 |
| CH1 Ctrl Status        | (ANI)  | -999    | Lock at value: 0         | Enabled?: 🗸 |
| CH1 Alarm Status       | (ANI)  | -999    | Lock at value: 0         | Enabled?: 🔽 |
| CH1 Demand Limit       | (ANO2) | 100.00  | Lock at value: 0         | Enabled?: 🗸 |
| CH1 CHWS Setpoint      | (ANO2) | 48.66   | Lock at value: 0         | Enabled?: 🗸 |

## **Chiller Manager reset and alarms**

#### Automatic Resets: Program Reset and Reset on all Chiller Failures

You can manually restart the Chiller Manager program and define the program-based chiller lockouts.

**NOTE** The term **Lockout**, in this instance, refers to machines that are locked out of staging by the Chiller Manager program. It does not clear any specific chiller-based lockouts that exist within the actual chiller control.

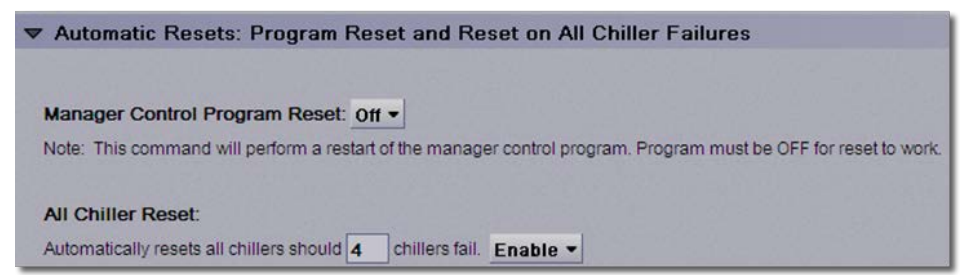

#### **Chilled Water Supply and Return Temperature Alarms**

Displays the status and configuration values for the water temperature alarms.

| ▼ Chilled   | Water Supply and Return Temperature Alarms                                                |
|-------------|-------------------------------------------------------------------------------------------|
| Alarm(s):   |                                                                                           |
| Enable Chil | led Water Supply Temperature alarms after the equipment has been running for 10 00 mm:ss. |
| CHST HI     | (BALM) Normal                                                                             |
| Send High ( | Chilled Water Supply Temp Alarm if temperature > 56 deg. for 0 10 mm:ss.                  |
| CHST LO     | (BALM) Normal                                                                             |
| Send Low C  | ihilied Water Supply Temp Alarm if temperature < 38 deg. for 0 10 mm:ss.                  |
| Enable Chil | led Water Return Temperature alarms after the equipment has been running for 10 00 mm:ss. |
| CHRT HI     | (BALM) Normal                                                                             |
| Send High ( | Chilled Water Return Temp Alarm if temperature > 68 deg. for 0 10 mm:ss.                  |
| CHRT LO     | (BALM) Normal                                                                             |
| Send Low C  | thilled Water Supply Temp Alarm if temperature < 47 deg. for 0 10 mm:ss.                  |

# Designing Chiller Manager Parallel/Equal-sized applications using ACR/RCR staging

You can configure applications for a **Chiller Manager with Supply Temp and kW Demand – (ACR – RCR Carrier Routine)** staging method. The options include staging routines for Additional Cooling Required and Reduced Cooling Required, similar to the routines in the Carrier Chillervisor System Manager.

To design your application, build a control program in EquipmentBuilder and then configure the properties in the i-Vu® application.

## Generate files in EquipmentBuilder

1 In EquipmentBuilder, you can select basic staging for up to 8 machines.

**NOTE** There are 4 chillers in the following example.

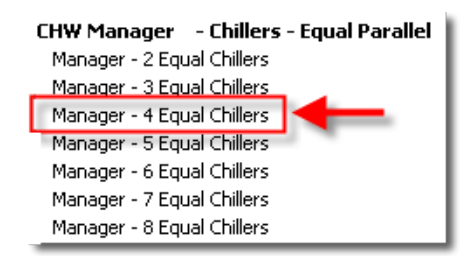

- 2 Click Next.
- 3 On the **Summary** tab, select your options from the drop-down lists.
- 4 For Staging Method, select Supply Temp & kW Demand (ACR RCR Carrier Routine).

| NOTE   | The option Dem | and Response & I | Limiting (ACR/RCR) | is automatically enabled | and you cannot |
|--------|----------------|------------------|--------------------|--------------------------|----------------|
| desele | ct it.         |                  |                    |                          |                |

| Summary Points See                        | quence                                                                                                    |  |  |  |  |  |  |
|-------------------------------------------|----------------------------------------------------------------------------------------------------|--|--|--|--|--|--|
| Equipment Name Manager - 4 Equal Chillers |                                                                                                    |  |  |  |  |  |  |
| Type Manager - 4 E                        | Type Manager - 4 Equal Chillers                                                                                               |  |  |  |  |  |  |
| English 		Met                             | ric                                                                                                    |  |  |  |  |  |  |
| Status                                    | Status 🖵                                                                                                    |  |  |  |  |  |  |
| Run Conditions                            | Multiple Select 👻                                                                                                    |  |  |  |  |  |  |
| Safeties                                  | Safeties 👻                                                                                                    |  |  |  |  |  |  |
| Staging Method                            | Supply Temp & kW Demand - (ACR - RCR Carrier Routine)                                                                         |  |  |  |  |  |  |
| Run Order Selection                       | Supply Temp & kW Demand - (ACR - RCR Carrier Routine)                                                                         |  |  |  |  |  |  |
| Sequence Rotation                         | Thermal Load AND Chilled Water Supply Temperature Thermal Load OR Chilled Water Supply Temperature                            |  |  |  |  |  |  |
| Setpoint Reset Type                       | Percent Thermal Capacity AND Chilled Water Supply Temperature<br>Percent Thermal Capacity OR Chilled Water Supply Temperature |  |  |  |  |  |  |
| Power Management                          | Percent KW Capacity AND Chilled Water Supply Temperature                                                                      |  |  |  |  |  |  |
|                                           | ✓ Demand Response & Limiting (ACR/RCR)                                                                                        |  |  |  |  |  |  |
| Enable Control                            | Enable 👻                                                                                                    |  |  |  |  |  |  |
| Points                                    | Inputs and Outputs - Carrier                                                                                                  |  |  |  |  |  |  |
| Program Reset                             | Manager & Lockout Resets 👻                                                                                                    |  |  |  |  |  |  |
| Temperature Alarms                        | Chilled Water Alarms                                                                                                    |  |  |  |  |  |  |

- 5 Click Next.
- 6 Browse to the appropriate folder and save your control program, drivers, and sequence of operation, and click **Next**.

## Configuring properties in the i-Vu® application

To adjust the following properties in the i-Vu® interface, select the controller in the navigation tree and click the **Properties** > **Control Program** tab. The properties are listed here in the same order that they appear in the i-Vu® interface.

## **Chiller Manager status**

#### Manager Status

Displays the current operating condition of the Chiller Manager, including current plant load and number of requested chillers.

| Mana            | ger Status                             |             |            |                       |                    |                |  |  |  |
|-----------------|----------------------------------------|-------------|------------|-----------------------|--------------------|----------------|--|--|--|
|                 |                                        |             |            |                       |                    |                |  |  |  |
| Chillers        | Position                               | Enable      | Status     | Unavailable           | Power Loss Lockout | Failure Status |  |  |  |
| Chiller 1       | 1                                      | On          | On         | Off                   | Off                | Normal         |  |  |  |
| Chiller 2       | 2                                      | Off         | Off        | Off                   | Off                | Normal         |  |  |  |
| Chiller 3       | 3                                      | Off         | Off        | Off                   | Off                | Normal         |  |  |  |
|                 |                                        |             |            |                       |                    |                |  |  |  |
| Current stage   | number is: 1                           |             |            |                       |                    |                |  |  |  |
| Current rotatio | Current rotation sequence number is: 1 |             |            |                       |                    |                |  |  |  |
|                 |                                        |             |            |                       |                    |                |  |  |  |
| Chiller Plan    | t Load: (if ava                        | ailable)    |            |                       |                    |                |  |  |  |
| Current load is | 0.00 ton.                              |             |            |                       |                    |                |  |  |  |
|                 |                                        |             |            |                       |                    |                |  |  |  |
| Number of c     | hillers calle                          | d to be Of  | N:         |                       |                    |                |  |  |  |
| Stages ON       | (BAV) 1.00                             |             |            |                       |                    |                |  |  |  |
| Sec. 1          |                                        |             |            |                       |                    |                |  |  |  |
| Number of Ch    | illers to be cal                       | led ON (Sta | ges ON) ab | ove can act as Link I | to:                |                |  |  |  |
| Headered P      | ump manage                             | ror         |            |                       |                    |                |  |  |  |
| Headered C      | ooling Tower                           | Manager     |            |                       |                    |                |  |  |  |

#### **Run Conditions**

Select the Command method in the **Equipment Manager Enable Command - Select: — Run** drop-down list and enable other options.

**NOTE** Selectable Run Conditions have additional Properties.

| Run Conditions                                                     |                                                           |
|--------------------------------------------------------------------|-----------------------------------------------------------|
| Equipment Manager Enable Command - Select: Run                     | via Remote S/S 💌                                          |
| Equipment Enable Status (BMSV) OFF                                 | OFF<br>via Remote S/S<br>via OA Temp Only<br>via Schedule |
| On - Off - Auto: Auto -                                            | via Clg.Requests &OA<br>via Sch&OA or RemS/S              |
| Equipment Manager Run Status: Off                                  |                                                           |
| CTs Available (ANI2) 4.00 Lock at value: 0 Enabled                 | ?: ☑                                                      |
| Allow number of available Cooling Towers to limit number of Chille | ers? No -                                                 |

#### **Chiller Shutdowns**

Set the 3 shutdown inputs:

• **Refrig -** a refrigerant leak detector

Designing Chiller Manager Parallel/Equal-sized applications using ACR/RCR staging

- Emerg a hardwired shutdown switch
- Remote Shutdown a remote network variable

| ▼ Chiller Shutdow                                       | ns                                         |                        |       |           |    |       |              |        |    |
|---------------------------------------------------------|--------------------------------------------|------------------------|-------|-----------|----|-------|--------------|--------|----|
| Refrig Shutdn                                           | (BBI) Off                                  | Lock at value:         | Off 👻 | Expander: | 00 | Type: | Binary Input | Number | 00 |
| Emerg Shutdn                                            | (BBI) Off                                  | Lock at value:         | Off 🔻 | Expander: | 00 | Type: | Binary Input | Number | 00 |
| Remote Shutdown                                         | (BNI) Off                                  | Lock at value:         | Off - | Enabled?: | 1  |       |              |        |    |
| Alarm(s):<br><u>REF LEAK</u> (BALM)<br>Enable Alarm 0 0 | Normal 2 mm:ss afte                        | r input is <b>On</b> . |       |           |    |       |              |        |    |
| EMER OFF (BALM                                          | Normal                                     |                        |       |           |    |       |              |        |    |
| REM SHUTDOWN<br>Enable Alarm 0 00                       | 2 mm:ss afte<br>(BALM) Nor<br>2 mm:ss afte | mal<br>rinput is On.   |       |           |    |       |              |        |    |

## **Chiller plant staging**

#### Chiller Plant Staging - # Stage(s) - Temperature & Demand - ACR/RCR Algorithm

You can adjust chiller staging and view current maintenance coitions of the ACR and RCR routines. You can limit the maximum number of running stages or override the number of running chillers to a fixed number.

Before an additional stage is enabled, the following ACR parameters must be true:

- The current chilled water supply temperature is above the effective setpoint plus ACR Delta T
- The current pull-down rate is less than the defined ACR pull-down rate
- The current demand limit status is off
- The adjustable delay timer is activated when the 3 previous conditions are true

| Chiller Plant Staging - 3 Stages - Temperature & Demand - ACR/RCR Algorithm |
|-----------------------------------------------------------------------------|
|                                                                             |
| Chilled water temperature: 55.00 °F.                                        |
| Current Number of Stages ON is: 1.00.                                       |
| Limit the Current Number of Chillers Stages: Off -                          |
| Limit the current number of running chiller stages to 1.                    |
|                                                                             |
| Override Current Number of Chillers: Off •                                  |
| Override the current number of running chillers to 1                        |

| ACR - Add                                                                                                    | itional Cooling Requirements - Stage Up Logic                                                                                                    |  |  |  |  |
|----------------------------------------------------------------------------------------------------|----------------------------------------------------------------------------------------------------|--|--|--|--|
|                                                                                                    |                                                                                                    |  |  |  |  |
|                                                                                                    | ACR - Criteria ——                                                                                                    |  |  |  |  |
| Stage Up if the fol                                                                                                    | age Up if the following 4 conditions are met:                                                                                                    |  |  |  |  |
| 1 (Current chille                                                                                                    | (Current chilled water temperature is greater than (current chilled water temperature effective setpoint + delta temperature))                                                                                               |  |  |  |  |
| (Effective Setp                                                                                                    | oint is the chilled water temperature setpoint offset by any setpoint reset or demand limit reset)                                                                                                    |  |  |  |  |
| Condition 1 is:                                                                                                    | On.                                                                                                    |  |  |  |  |
| CHW Temp                                                                                                    | (BAV) 55.00 °F                                                                                                    |  |  |  |  |
| Eff Stpt + Delta T                                                                                                    | (BAV) 45.00 °F                                                                                                    |  |  |  |  |
|                                                                                                    |                                                                                                    |  |  |  |  |
| Eff Stpt                                                                                                    | (BAV) 42.00 °F                                                                                                    |  |  |  |  |
| Delta T                                                                                                    | (BAV) 3 °F Default Value: 3.00 Lock at value: 0                                                                                                    |  |  |  |  |
| Condition 2 is<br>ACR Puil Rate Actr<br>ACR Puil Rate Stp<br>3 AND the plant<br>Condition 3 is<br>Demand Limit (B<br>4 ALL must be to<br>Condition 4 is<br>ACR Stage Up Time D | On<br>ual (BAV) 0.00<br>t. (BAV) 0.5 Default Value: 0.50 Lock at value: 0<br>is not in Demand Limit<br>On<br>BV) Off<br>ue for a certain time delay<br>Off<br>Defay is: 15:00 (mm.se) with output of False for 9.21 (mm.se). |  |  |  |  |
|                                                                                                    |                                                                                                    |  |  |  |  |
| Chiller Load exceeds                                                                                                    | Chiller Capacity                                                                                                    |  |  |  |  |
| Cap Exc (BALM) (                                                                                                    | required but no more chinels available - nor a period or, <u>i µov</u> (mm:ss)<br>Off                                                                                                    |  |  |  |  |

Before a stage can be disabled, the following RCR parameters must be true:

- The current chilled water supply temperature is less than the effective setpoint plus 60% of the ACR Delta T
- The current load is less than the anticipated combined load, if a stage is dropped
- The current demand limit status is off

Designing Chiller Manager Parallel/Equal-sized applications using ACR/RCR staging

• The adjustable delay timer is activated when the 3 previous conditions are true

| Stage Down - RC                                                                                                   | R - Criteria ——                                                                                             |  |  |  |  |
|----------------------------------------------------------------------------------------------------|----------------------------------------------------------------------------------------------------|--|--|--|--|
| Stage Down if the follow                                                                                          | ving 4 conditions are met:                                                                                  |  |  |  |  |
| 1 Current chilled wate                                                                                            | r temperature is less than current chilled water temperature effective setpoint + (delta temperature x 0.6) |  |  |  |  |
| (Effective Setpoint is the chilled water temperature setpoint offset by any setpoint reset or demand limit reset) |                                                                                                    |  |  |  |  |
| Condition 1 is: Off.                                                                                              |                                                                                                    |  |  |  |  |
| CHW Temp                                                                                                    | (BAV) 55.00 °F                                                                                              |  |  |  |  |
| Eff Stpt + Delta T x 0.6                                                                                          | (BAV) 43.80 °F                                                                                              |  |  |  |  |
| ACR Stpt Delta T                                                                                                  | (BAV) 3.00 °F                                                                                               |  |  |  |  |
| 2 AND the current ave<br>Condition 2 is: On.                                                                      | rage plant load is less than the anticipated combined chiller capacity of the next stage down.              |  |  |  |  |
| Avg Plant Load %                                                                                                  | (BAV) 0.00 %                                                                                                |  |  |  |  |
| Anticipated Thermal Ca                                                                                            | pacity % (BAV) 5.00 %                                                                                       |  |  |  |  |
|                                                                                                    |                                                                                                    |  |  |  |  |
| 3 AND the plan                                                                                                    | nt is not in Demand Limit                                                                                   |  |  |  |  |
| Condition 3 i                                                                                                    | s: On.                                                                                                    |  |  |  |  |
| Demand Limit (                                                                                                    | BBV) Off                                                                                                    |  |  |  |  |
| 4 ALL must be                                                                                                    | true for a certain time delay                                                                               |  |  |  |  |
| Condition 4 i                                                                                                    | s: Off.                                                                                                    |  |  |  |  |
| RCR Stage Down Ti                                                                                                 | me Delay is: <b>15 00</b> (mm:ss) with output of <b>False</b> for <sup>0:00</sup> (mm:ss).                  |  |  |  |  |

## Chiller run order for equal-sized chillers

#### Chiller Run Order (Equal-sized)

Defines the chiller run order for the Equal Sized Chiller Manager. You can specify 4 separate run orders and lock to a specific run order. You can also lock to a specific **Run Order** in **Chiller Run Order** options.

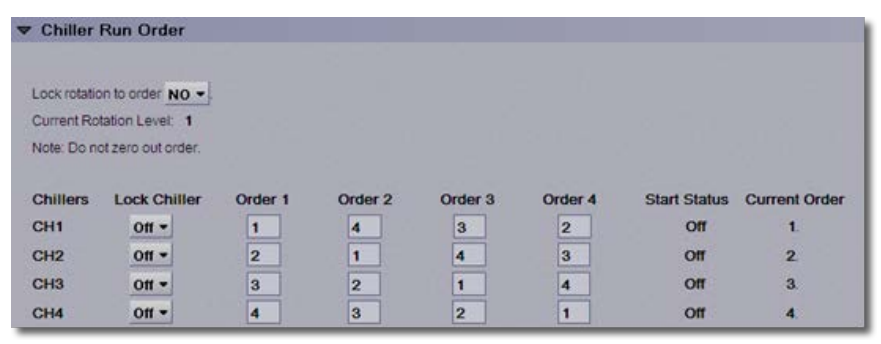

## **Chiller rotation**

#### **Chiller Rotation**

Configure chiller rotation for the following:

- Daily
- Weekly
- Monthly
- Manual Rotation
- Rotation by Runtime
- Never Rotate

**NOTE** To manually rotate the run order, select **Manual Rotation** for the **Sequence rotation method** and set **4** to **Rotate**.

| Sequence rotation method: Manual Rotation •              |                                                                        |
|----------------------------------------------------------|------------------------------------------------------------------------|
| Rotation Method Parameters:                              |                                                                        |
| 1. If method is "Daily," rotate sequence daily at the de | fined time below.                                                      |
| 2. If method is "Weekly," rotate sequence on day 3       | of each week at the defined time below. (Monday = 1 through Sunday = 7 |
| 3. If method is "Monthly," rotate sequence on day        | of each month at the defined time below.                               |
| 4. If method is "Manual Rotation," Rotate - sequen       | ice now.                                                               |
| 5. If method is "Runtime," rotate sequence after 180     | hours of runtime.                                                      |
|                                                          |                                                                        |
| Defined Time for Rotation.                               |                                                                        |
| All automatic rotation will occur at 13 00 (24hr fo      | rmat).                                                                 |
| Reset Rotation of Sequences:                             |                                                                        |
|                                                          |                                                                        |

## **Chiller power**

#### **Chiller Power Properties and Configuration**

Specify the following 2 Properties used by the RCR calculations:

• The nominal tonnage of each chiller, typically supplied by the machine technical data

Designing Chiller Manager Parallel/Equal-sized applications using ACR/RCR staging

• The converted %kW value from each machine to approximate its thermal capacity

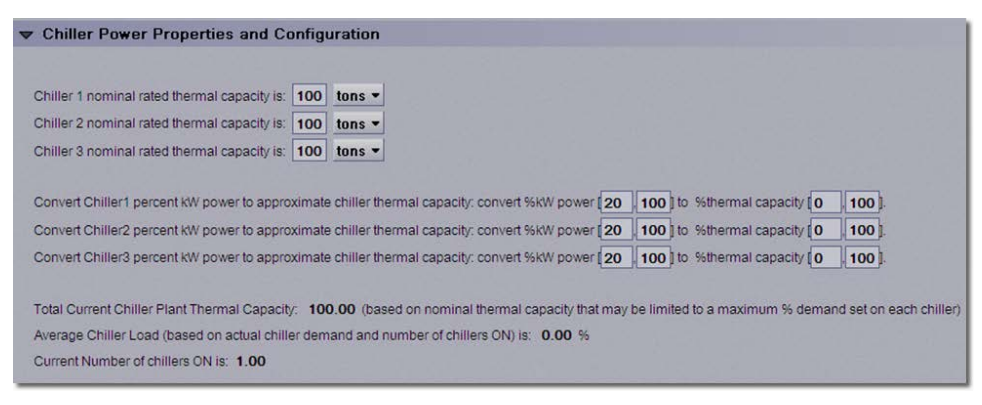

#### Water Temperature Inputs

You can configure several of the following input water temperature values:

- Hardware-based water sensors
- Network-based water sensors
- Water temp sources and values, to display the controlling sensor value and its source

• A manual override, allowing the user to set a fixed value for either sensor

| ▼ Water Temperature      | Inputs                                                                                                    |
|--------------------------|----------------------------------------------------------------------------------------------------|
| Hardware Points          |                                                                                                    |
|                          |                                                                                                    |
|                          |                                                                                                    |
| Local - CHWS Temperature |                                                                                                    |
| CHWS Temp                | BAU 44.0 °F ✓ Lock at value: 44.0 Expander: 00 Type: Thermistor ▼ Number: 00                                     |
| Local CHWS Temp          | DAV) 44.0 F                                                                                                    |
| Local - CHWR Temperature |                                                                                                    |
| CHWR Temp                | BAI) 62.0 °F ✓ Lock at value: 62.0 Expander: 00 Type: Thermistor ▼ Number: 00                                    |
| Local CHWR Temp (        | BAV) 62.0 °F                                                                                                    |
| Network Points           |                                                                                                    |
|                          | and the second second second second second second second second second second second second second second second |
|                          |                                                                                                    |
| Networked - CHWS Tempe   | erature                                                                                                    |
| CHWS Temp                | (ANI2) -999.00 Lock at value: 0 Enabled?: 🗸                                                                      |
|                          |                                                                                                    |
| Networked - CHWR Tempe   | arature                                                                                                    |
| CHWR Temp                | (ANI2) -999.00 Lock at value: 0 Enabled?: 🗸                                                                      |
|                          |                                                                                                    |
| Water Temp So            | ources & Values                                                                                                  |
|                          |                                                                                                    |
|                          |                                                                                                    |
| CHWS Temp Source & Val   | ue                                                                                                    |
| CHWS Temp Source         | (BMSV) Local                                                                                                    |
| CHWS Temp                | (BAV) 44.0 °F                                                                                                    |
|                          |                                                                                                    |
| CHWR Temp Source & Val   | (DUC) A                                                                                                    |
| CHWR Temp Source         | (BMSV) LOCAL                                                                                                    |
| CHWR Temp                | (BAV) 62.0 F                                                                                                    |
| Manual Overrid           | es                                                                                                    |
|                          |                                                                                                    |
|                          |                                                                                                    |
| Manual Override - CHWS T | emperature                                                                                                    |
| CHWS Temp Override: Off  |                                                                                                    |
| CHWS Temp Manual Over    | ide Value to: 32 °F                                                                                              |
|                          |                                                                                                    |
| Manual Override - CHWR T | emperature                                                                                                    |
| CHWR Temp Override: Off  |                                                                                                    |
| CHWR Temp Manual Over    | ide value to: 0 *F                                                                                               |

Designing Chiller Manager Parallel/Equal-sized applications using ACR/RCR staging

#### **Chilled Water Supply Temperature Setpoint**

This property displays system setpoint values.

The following setpoint example is based on Outside Air Reset, which you select when building the equipment file. It includes:

- Baseline Chilled Water Supply Temperature Setpoint
- Reset parameters for outside air setpoints
- The effective setpoint resulting from the reset schedule or demand limiting

| Chilled Water Supply Temperature Setpoint                                         |   |
|-----------------------------------------------------------------------------------|---|
|                                                                                   |   |
| Chilled Water Supply Temperature Setpoint:                                        |   |
| Input the baseline chiller chilled water temperature setpoint: 42 °F.             |   |
| Chilled Water Supply Setpoint Reset - Based on Outside Air Temperatur             | e |
| Enable setpoint adjustment <b>10</b> 00 mm:ss after chiller manager is enabled    |   |
| Outside Air Temperature Reset:                                                    |   |
| OA Temp (Low deg., High deg.) resets CHWS setpoint adjustment (degree range):     |   |
| Convert values in the range (55,85) to (10,0).                                    |   |
| Current Outside Air Temperature: 65.00 °F                                         |   |
| Setpoint Adjustment:                                                              |   |
| Current setpoint adjusted by 6.6 °F.                                              |   |
| Chilled Water Supply Temperature Effective Setpoint                               |   |
|                                                                                   |   |
| ffective Chilled Water Setpoint :                                                 |   |
| urrent effective setpoint (including any reset or demand adjustment) is: 48.6 °F. |   |

## Soft Start and Demand Limiting

#### Soft Start

Soft Start is a demand control feature which produces even distribution of plant load and reduces demand peaks when stages are added. You can specify a demand limit for all running chillers whenever an additional chiller is brought online.

You can set the following:

- The demand limit on start-up
- The maximum setpoint delta
- The rate of change as the demand limit relaxes

| 7 Soft Start                                                                                                    |
|----------------------------------------------------------------------------------------------------|
| Soft Start - (This limits the running chiller(s) power (KW) through demand limiting when bringing on an additional chiller)                     |
| Son Start is: Enabled                                                                                                    |
| Soft Start Settings                                                                                                    |
| Limit current running chiller(s) power to: 80 % whenever a new chiller stages on.                                                               |
| Prevent Soft Start if Chilled Supply Water Temperature is: Greater than a chilled water temperature setpoint of 42.2 °F + 5 °F.                 |
| Restrict rate of change of the demand limit on soft start: Currently 100.00 Limit rise to 5 % per 0 06 (mm:ss) Rate of change restricted? False |

#### **Demand Limiting**

Demand Limiting properties define the Chiller Manager's response, when used with a network demand meter. The plant capacity is adjusted when receiving System Cooling Demand Levels 1, 2, or 3.

- System Cool Demand Level, if enabled, keeps the chillers running at their current demand level and prevents additional chillers from being brought online
- Demand level 2 and 3 Cool Adj specifies base setpoint adjustments sent to the running chillers
- Adjust Minimum Demand Limit as necessary

| ▼ Demand Limiting                                                                                                    |
|----------------------------------------------------------------------------------------------------|
| System Cool Demand Level (ANI2) 0.00 🗹 Lock at value: 0 Enabled?: 🗹                                                                                 |
| Demand Limit Hold - Enabled -                                                                                                    |
| (This holds the chiller at its current operating capacity (kW) when demand level 1 is active and prevents additional chillers from being staged on. |
| Demand Limit Status (BBV) Inactive                                                                                                    |
| Current System Cooling Demand Level (BAV) 0.00                                                                                                    |
| Minimum Demand Limit is: 70 % (default to 70% - demand limit cannot go below this value).                                                           |
| Demand Level 2 Cool Adj (BAV) 2 °F Default Value: 2.00 Lock at value: 0                                                                             |
| Demand Level 3 Cool Adj (BAV) 4 °F Default Value: 4.00 Lock at value: 0                                                                             |

#### **Chiller # Demand Limit Configuration**

You can set the chiller's maximum efficiency level with the **Chiller # Maximum Demand Limit Configuration**. During ACR operation, a chiller set to any value other than 100%, cannot exceed the specified demand level. The chiller remains at this level even if ACR determines that additional cooling capacity is required. The value is overridden only when all available chillers are online and additional capacity is still required.

You can set additional demand level reductions when Demand Level 2 or 3 are in use.

| Chiller 1 Demand Limit Configuration                                           |    |            |
|--------------------------------------------------------------------------------|----|------------|
| Chiller 1 Maximum Demand Limit is 100 % (default to 100%).                     |    |            |
| If Electric Meter Demand Level is 2, limit chiller power (kW) by an additional | 10 | <b>%</b> , |
| If Electric Meter Demand Level is 3, limit chiller power (kW) by an additional | 25 | %.         |

## Individual chiller control

#### Chiller # Control

Each chiller in the system has Chiller # Control properties.

You can:

- Set the delays for
  - chiller start
  - shutdown
  - power loss restore
- Select Maintenance Mode to remove the chiller from sequencing logic, if it is unavailable or needs repair
- Manually reset a chiller's operational status if the Chiller Manager has detected machine failure
- Set alarm delay values, alarm status, and runtime alarm values

**NOTE** To avoid unexpectedly long delay times, carefully consider the delay values you set in **Chiller Plant Staging** (page 7).

| Individual Chiller Control - Configuration                                                                                                    |
|----------------------------------------------------------------------------------------------------|
| ▼ Chiller 1 Control                                                                                                    |
| Chiller Start Delay: Enable chiller 0:15 mm:ss after equipment is commanded On.<br>Shutdown Delay: Prior to disabling Chiller, hold output signal for 1 00 mm:ss. |
| CH1 Delay on power loss restore is <b>0</b> ; <b>30</b> (mm:ss) with output of <b>False</b> for 0:00 (mm:ss).                                                     |
| Chiller 1 Enable:                                                                                                    |
| Chiller 1 is currently Enabled.                                                                                                    |
| Chiller 1 Maintenance Mode: Normal<br>Re-enable Chiller 1 on Failure now: Off<br>Chiller 1 Failure Leokoutin: Falce                                               |
| Chiller i Pallure Edickourts. Palse.                                                                                                    |
| Alarm(s):                                                                                                    |
| Chiller Status Alarms: Feedback Delay: 90 Debounce Time: 5                                                                                                    |
| CH1 FAIL (BALM) Normal                                                                                                    |
| CH1 HAND (BALM) Off                                                                                                    |
| CH1 RNTM (BALM) Off                                                                                                    |
| Send runtime message if runtime exceeds 10000 hours.                                                                                                    |

#### Individual Chiller Command Points - Configuration

Provides the status of the available hardware and network points. You can specify if the Chiller Manager can write control values to the chiller and define specific I/O points.

#### NOTES

• Network Points provide statuses and do not normally need to be Locked.

Carrier® ChillerVu™ Configuration Guide The URL's for the Network Points are accessible on the Properties > Network Points tab in the i-Vu® interface.

| Chiller 1               |          |         |                      |           |      |                                      |  |  |
|-------------------------|----------|---------|----------------------|-----------|------|--------------------------------------|--|--|
| Enable CM Write to CH1? | (BBV) No |         | Default Value:       | No 🔻      |      | Lock at value: No *                  |  |  |
|                         |          |         | Hardware Points      |           |      |                                      |  |  |
| CH1 Enable              | (BBO)    | On      | Lock at value: Off 👻 | Expander: | 00 T | Type: Relay / Triac Output - Number: |  |  |
| CH1 Status              | (BBI)    | Off     | Lock at value: Off 🔻 | Expander: | 00 T | Type: Binary Input - Number:         |  |  |
| CH1 Power Loss          | (BBI)    | Off     | Lock at value: Off - | Expander: | 00 T | Type: Binary Input - Number:         |  |  |
| CH1 Hold                | (BBI)    | Off     | Lock at value: Off - | Expander: | 00 T | Type: Binary Input - Number:         |  |  |
| CH1 Ext.Reset           | (BBI)    | Off     | Lock at value: Off * | Expander: | 00 T | Type: Binary Input - Number.         |  |  |
| CH1 Demand Limit        | (BAO)    | 100.0 % | Lock at value: 0.0   | Expander: | 00 T | vpe: Electrical 0-10 Volt - Number.  |  |  |

#### **Chiller Manager - Inputs and Outputs - Carrier**

The following list of network points is for a Chiller Manager built using **Inputs and Outputs – Carrier**.

|                        |        |         | Network Points |           |             |
|------------------------|--------|---------|----------------|-----------|-------------|
| CH1 Enable             | (BNO2) | Yes     | Lock at value: | No -      | Enabled?: 🗸 |
| Enable CM Write to CH1 | (BNO)  | No      | Lock at value: | No 💌      | Enabled?: 🗸 |
| Chiller 1 Status       | (BNI)  | On      | Lock at value: | Off -     | Enabled?: 🗸 |
| CH1 Power Loss         | (BNI)  | Off     | Lock at value: | Off 🔻     | Enabled?: 🗸 |
| CH1 Hold               | (BNI)  | Off     | Lock at value: | Off 🕶     | Enabled?: 🗸 |
| CH1 Ext.Reset          | (BNI)  | Off     | Lock at value: | Off -     | Enabled?: 🗸 |
| CH1 CCN Comm           | (BNI)  | No Comm | Lock at value: | No Comm 🔻 | Enabled?: 🗸 |
| CH1 Mode               | (ANI)  | -999    | Lock at value: | 0         | Enabled?: 🗸 |
| CH1 Run Capacity       | (ANI)  | -999.0  | Lock at value: | 0         | Enabled?: 🔽 |
| CH1 Run Hours          | (ANI)  | -999    | Lock at value: | 0         | Enabled?: 🗸 |
| CH1 CHWR               | (ANI)  | -999.0  | Lock at value: | 0         | Enabled?: 🗸 |
| CH1 CHWS               | (ANI)  | -999.0  | Lock at value: | 0         | Enabled?: 🗸 |
| <u>CH1 % KW</u>        | (ANI)  | -999.0  | Lock at value: | 0         | Enabled?: 🗸 |
| CH1 Ctrl Status        | (ANI)  | -999    | Lock at value: | 0         | Enabled?: 🗸 |
| CH1 Alarm Status       | (ANI)  | -999    | Lock at value: | 0         | Enabled?: 🔽 |
| CH1 Demand Limit       | (ANO2) | 100.00  | Lock at value: | 0         | Enabled?: 🗸 |
| CH1 CHWS Setpoint      | (ANO2) | 48.66   | Lock at value: | 0         | Enabled?: 🗸 |

Designing Chiller Manager Parallel/Equal-sized applications using ACR/RCR staging

## **Chiller Manager reset and alarms**

#### Automatic Resets: Program Reset and Reset on all Chiller Failures

You can manually restart the Chiller Manager program and define the program-based chiller lockouts.

**NOTE** The term **Lockout**, in this instance, refers to machines that are locked out of staging by the Chiller Manager program. It does not clear any specific chiller-based lockouts that exist within the actual chiller control.

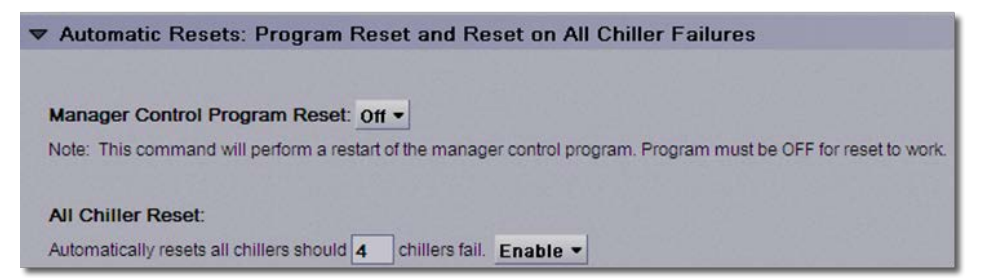

#### **Chilled Water Supply and Return Temperature Alarms**

Displays the status and configuration values for the water temperature alarms.

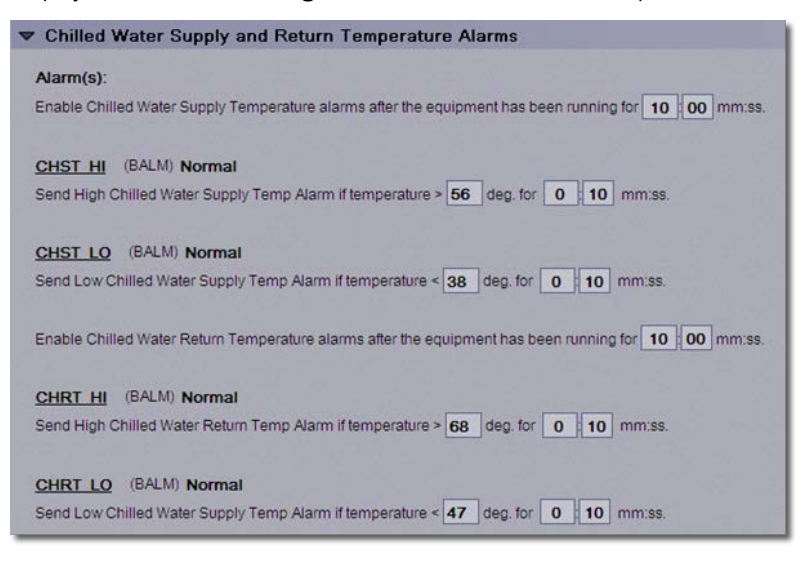
# Designing Pump Manager/Constant Volume Primary/Equal-sized applications

Pump manager can be configured for constant-speed, equally-sized pumps for systems with 3 - 8 pumps. Variable Primary Flow applications (not shown here) are also supported.

The following example is based on the 4-pump Pump Manager for Constant Volume Primary/Equal-sized pumps. These properties differ from other versions only in the number of pumps shown.

**NOTE** You can control systems with 1 or 2 pumps using either the **Chilled Water Pumps – Basic Arrangements**, or the **Single Chiller Systems** equipment. However, they are not covered in this document.

To design your application, build a control program in EquipmentBuilder and then configure the properties in the i-Vu® application.

**NOTE** This document contains screen captures and specific application hints. Some features are the same for each application.

# Generate files in EquipmentBuilder

1 In EquipmentBuilder, select the number of pumps.

**NOTE** The number of pumps that the Pump Manager operates is determined by the number of stages called for by the associated Chiller Manager program or the actual number of enabled chillers. Additional information can be found in *Inputs and Staging* (page 35).

| Primary Pump Manager    | - Headered Constant Speed Pumps - Equal Sized Parallel |
|-------------------------|--------------------------------------------------------|
| Manager - 3 Equal Pumps |                                                        |
| Manager - 4 Equal Pumps |                                                        |
| Manager - 5 Equal Pumps |                                                        |
| Manager - 6 Equal Pumps |                                                        |
| Manager - 7 Equal Pumps |                                                        |
| Manager - 8 Equal Pumps |                                                        |

- 2 Click Next.
- 3 In Engineering Options, select your Run Order Selection and Sequence Rotation from the drop-down lists.

**NOTE** For **Numbered Array**, specify a fixed run order. For **Lowest Runtime**, the pumps with the lowest runtime are started first. *Run Order* (page 37) describes both versions.

| Engineering Options                                                                                                    |
|----------------------------------------------------------------------------------------------------|
| Equipment Name Manager - 4 Equal Pumps                                                                                                    |
| Type Manager - 4 Equal Pumps                                                                                                    |
| English      Metric                                                                                                    |
| Status Status 💌                                                                                                    |
| Run Conditions and Staging Run Command Inputs & Staging 💌                                                                                                    |
| Run Order Selection Numbered Array 💌                                                                                                    |
| Sequence Rotation Fixed Period - Selectable                                                                                                    |
| Enable Control Enable 💙                                                                                                    |
| Points Inputs and Outputs 💌                                                                                                    |
| Program Reset Manager & Lockout Resets 💌                                                                                                    |
|                                                                                                    |
| Engineering Options                                                                                                    |
| Engineering Options<br>Equipment Name Manager - 4 Equal Pumps                                                                                                    |
| Engineering Options<br>Equipment Name Manager - 4 Equal Pumps<br>Type Manager - 4 Equal Pumps                                                                                                    |
| Engineering Options<br>Equipment Name Manager - 4 Equal Pumps<br>Type Manager - 4 Equal Pumps                                                                                                    |
| Engineering Options<br>Equipment Name Manager - 4 Equal Pumps<br>Type Manager - 4 Equal Pumps                                                                                                    |
| Engineering Options<br>Equipment Name Manager - 4 Equal Pumps<br>Type Manager - 4 Equal Pumps<br>© English O Metric<br>Status Status<br>Run Conditions and Staging Run Command Inputs & Staging                                                                                                    |
| Engineering Options<br>Equipment Name Manager - 4 Equal Pumps<br>Type Manager - 4 Equal Pumps<br>© English Metric<br>Status Status<br>Run Conditions and Staging Run Command Inputs & Staging<br>Run Order Selection Lowest Runtime                                                                                                    |
| Engineering Options<br>Equipment Name Manager - 4 Equal Pumps<br>Type Manager - 4 Equal Pumps<br>© English Metric<br>Status Status<br>Run Conditions and Staging Run Command Inputs & Staging<br>Run Order Selection Lowest Runtime<br>Sequence Rotation Lowest Runtime - Selectable<br>Selectable<br>Selectable |
| Engineering Options<br>Equipment Name Manager - 4 Equal Pumps<br>Type Manager - 4 Equal Pumps<br>© English Metric<br>Status Status<br>Run Conditions and Staging Run Command Inputs & Staging<br>Run Order Selection Lowest Runtime<br>Sequence Rotation Lowest Runtime - Selectable<br>Enable Control Enable                                                                                                    |
| Engineering Options<br>Equipment Name Manager - 4 Equal Pumps<br>Type Manager - 4 Equal Pumps<br>© English Metric<br>Status Status<br>Run Conditions and Staging Run Command Inputs & Staging<br>Run Order Selection Lowest Runtime<br>Sequence Rotation Lowest Runtime - Selectable<br>Enable Control Enable<br>Points Inputs and Outputs                                                                                                    |

- 4 Click Next.
- 5 Browse to the appropriate folder and save your control program, drivers, and sequence of operation, and click **Next**.

# Configuring properties in the i-Vu® application

To adjust the following properties in the i-Vu® interface, select the controller in the navigation tree and click the **Properties** > **Control Program** tab. The properties are listed here in the same order that they appear in the i-Vu® interface.

# **Pump Manager status**

### **Manager Status**

Displays the overall condition of the Pump Manager program and the individual pumps.

| Manag  | ger Status |        |        |                     |                    |                |
|--------|------------|--------|--------|---------------------|--------------------|----------------|
| Pumps  | Position   | Enable | Status | Maintenance Lockout | Power Loss Lockout | Failure Status |
| Pump 1 | 1          | Off    | Off    | Off                 | Off                | Normal         |
| Pump 2 | 2          | Off    | Off    | Off                 | Off                | Normal         |
| Pump 3 | 3          | Off    | Off    | Off                 | Off                | Normal         |
| Pump 4 | 4          | Off    | Off    | Off                 | Off                | Normal         |

# Pump Manager inputs and staging

### **Inputs and Staging**

This property displays the inputs that tell the Pump Manager when to run the pumps and how many to enable. The number of enabled pumps always equals the number of chiller stages called for, or the actual number of enabled chillers.

 For Equal-sized – Parallel Chiller Manager applications, connect the Pump Manager to the Chiller Manager by using the Analog Network Input CM Stages ON linked to Stages On variable in the associated Chiller Manager. Designing Pump Manager/Constant Volume Primary/Equal-sized applications

• For **Dissimilar-sized** – **Parallel Chiller Manager** applications, connect the Pump Manager to the Chiller Manager using the Binary Network Input(s) **Enable Pump #** linked to the Binary Network Output **Chiller # Enable** point, for each chiller in the associated Chiller Manager.

| Configure Input Points Below - Input Points link up with Chiller Manager output enables. These inputs enable the pumps. |
|----------------------------------------------------------------------------------------------------|
| Choose Either the Analog Link from Chiller Manager OR                                                                   |
| The individual Binary Link(s) from the Chiller Manager or other.                                                        |
| Analog Links                                                                                                    |
| CM Stages ON (ANI2) 1.00 Lock at value: 0 Enabled?:                                                                     |
| Binary Links                                                                                                    |
| Enable Pump 1 (BBI) Off Lock at value: Off  Expander: 00 Type: Dry Contact  Number: 00                                  |
| Enable Pump 1 (BNI) Off Lock at value: Off - Enabled?:                                                                  |
| Enable Pump 2 (BBI) Off Lock at value: Off - Expander: 00 Type: Dry Contact - Number: 00                                |
| Enable Pump 2 (BNI) Off Lock at value: Off T Enabled?: I                                                                |
| Enable Rump 2 (BBI) Off Lock styplus: Off - Expander 00 Type: Dry Contact - Number 00                                   |
| Enable Pump 3 (BNI) Off Lock at value: Off * Enabled?                                                                   |
|                                                                                                    |
| Enable Pump 4 (BBI) Off Lock at value: Off - Expander: 00 Type: Dry Contact - Number: 00                                |
| Enable Pump 4 (BNI) Off Lock at value: Off T Enabled?: V                                                                |

Delay ON and Delay OFF settings for each stage are also in Inputs and Staging properties.

| Change di                     |                                                    |
|-------------------------------|----------------------------------------------------|
| Stage I.                      |                                                    |
| Delay ON : Delay time is 0    | 02 (mm:ss) with output of False for 0:00 (mm:ss).  |
| Delay OFF : Delay time is 1   | (mm:ss) with output of False for 0.00 (mm:ss).     |
| Stace 2:                      |                                                    |
| Delay ON : Delay time is 0    | (mm:ss) with output of Ealso for 0:00 (mm:ss)      |
| Delay on . Delay interis      |                                                    |
| Delay OFF : Delay time is 1   | (mm:ss) with output of False for 0:00 (mm:ss).     |
|                               |                                                    |
| Stage 3:                      |                                                    |
| Delay ON : Delay time is 0    | :02 (mm:ss) with output of False for 0:00 (mm:ss). |
| Delay OFF : Delay time is 1   | (mm:ss) with output of False for 0:00 (mm:ss).     |
|                               |                                                    |
| Stage 4:                      |                                                    |
| Delay ON : Delay time is 0    | :02 (mm:ss) with output of False for 0:00 (mm:ss). |
| Delay OFF : Delay time is 1   | (mm:ss) with output of False for 0:00 (mm:ss).     |
|                               |                                                    |
| Start pumps after stage 0 for | r cascading or chained pumps.                      |
|                               |                                                    |
| Number of Stages ON is: 1.00. |                                                    |
|                               |                                                    |

# Pump Manager run order

In EquipmentBuilder, there are 2 options for pump run order and sequencing. You can select Numbered Array to specify a fixed run order, or Lowest Runtime, which starts the pumps with the lowest runtime first. See *Generate files in EquipmentBuilder* (page 33).

### Pump Run Order – for Numbered Array

Specify the pump start sequence and lock the program to one of the available run orders.

**NOTE** Only one run order is active at a time.

Designing Pump Manager/Constant Volume Primary/Equal-sized applications

| ▼ Pump F     | tun Order          |         |         |         |         |              |               |
|--------------|--------------------|---------|---------|---------|---------|--------------|---------------|
| Lock rotatio | n to order NO -    |         |         |         |         |              |               |
| Current Ro   | tation Level: 1    |         |         |         |         |              |               |
| Note: Do no  | ot zero out order. |         |         |         |         |              |               |
| Pumps        | Lock Pump          | Order 1 | Order 2 | Order 3 | Order 4 | Start Status | Current Order |
| Pump1        | Off -              | 1       | 4       | 3       | 2       | Off          | 1.            |
| Pump2        | Off -              | 2       | 1       | 4       | 3       | Off          | 2             |
| Pump3        | off -              | 3       | 2       | 1       | 4       | Off          | 3.            |
| Pump4        | Off -              | 4       | 3       | 2       | 1       | Off          | 4             |

### Pump Run Order — for Lowest Runtime

Rotate the pump run order based on runtime.

The following screens show the:

- Current status of the run order, based on the runtime calculations
- Status of each pump
- Option to manually set the runtime to an initial value
- Option to reset the current accumulated runtime

| ▼ Pump F   | kun Urder            |                               |                   |                |                                    |
|------------|----------------------|-------------------------------|-------------------|----------------|------------------------------------|
|            |                      |                               |                   |                |                                    |
| Lock "ROT  | ATION ORDER" to:     | Lowest Runtime •              |                   |                |                                    |
| Note: Do n | ot zero out order in | "Manual Order".               |                   |                |                                    |
|            |                      |                               |                   |                |                                    |
|            |                      | ROTATION                      | ORDER             |                |                                    |
| Pumps      | Lock Pump            | Lowest Runtime                | Manual Order      | Start Status   | Current Order                      |
| P1         | Off -                | 1                             | 1                 | Off            | 1                                  |
| P2         | Off -                | 2                             | 2                 | Off            | 2                                  |
| P3         | Off -                | 3                             | 3                 | Off            | 3                                  |
| P4         | Off •                | 4                             | 4                 | Off            | 4                                  |
| -          |                      |                               |                   |                |                                    |
| Pump 1: 10 | otal accumulated ru  | intime = $0$ . Latch to prese | t value of 0 Res  | et 7 - P1: Rui | n order based on runtime is: 1.00. |
| Pump 2: To | otal accumulated ru  | intime = 0. Latch to prese    | t value of 0 Rese | et ? 📃 P2: Rui | n order based on runtime is: 2.00. |
| Pump 3: To | otal accumulated ru  | intime = 0. Latch to prese    | t value of 0 Rese | et ? 📃 P3: Rui | n order based on runtime is: 3.00. |
| Pump 4: To | otal accumulated ru  | Intime = 0. Latch to prese    | t value of 0 Rese | et ? 📃 P4: Rui | n order based on runtime is: 4.00. |

# **Pump Manager rotation**

### **Rotation of Sequences - Method**

Configures pump rotation functions. If you select rotation, the program sequences through the following run orders:

- Daily
- Weekly
- Monthly
- Manual Rotation
- Rotation by Runtime
- Never Rotate

**NOTE** When you select **Manual Rotation** as the **Sequence rotation method:** and **Rotate** in **4. If method is "Manual Rotation"**, the sequence rotates through the fixed run order options you chose on **Pump Run Order**. You can also lock to a specific **Run Order** on the **Pump Run Order** property.

| Rotation of Sequences - Method                        |                                                                                                    |
|-------------------------------------------------------|----------------------------------------------------------------------------------------------------|
| Rotation Method:                                      |                                                                                                    |
| Select rotation method: Rotate Equipment Order -      | /hen Manager Off 🔻                                                                                                    |
| Operates only for "Lowest Runtime" rotation order (   | as selected above)                                                                                                    |
|                                                       | 신간 이미나는 만큼 이미나는 한 것이나. 집 것                                                                                                    |
| Rotation Method Parameters:                           | 1997년 - 1997년 - 1997년 - 1997년 - 1997년 - 1997년 - 1997년 - 1997년 - 1997년 - 1997년 - 1997년 - 1997년 - 1997년 - 1997년 -<br>1997년 - 1997년 - 1997년 - 1997년 - 1997년 - 1997년 - 1997년 - 1997년 - 1997년 - 1997년 - 1997년 - 1997년 - 1997년 - 1997년 -<br>1997년 - 1997년 - 1997년 - 1997년 - 1997년 - 1997년 - 1997년 - 1997년 - 1997년 - 1997년 - 1997년 - 1997년 - 1997년 - 1997년 - |
| 1. If method is "Daily," rotate sequence daily at the | e defined time below.                                                                                                    |
| 2. If method is "Weekly," rotate sequence on day 3    | of each week at the defined time below. (Monday = 1 through Sunday = 7)                                                                                                    |
| 3. If method is "Monthly," rotate sequence on day     | of each month at the defined time below.                                                                                                    |
| - Defined Time for Rotation: All automatic rot        | ation methods (1,2 & 3 above) will occur at <b>13 00</b> (24hr format).                                                                                                    |
| 4. If method is "Manual Rotation," Do Not Rotate      | sequence now.                                                                                                    |
| 5. If method is "When Manager Off," Then new stagin   | ig order resets only after manager is off.                                                                                                    |

Designing Pump Manager/Constant Volume Primary/Equal-sized applications

# **Pump-specific variables**

### Pump # Control

Each pump in the system has a Pump # Control page where you set variables specific to each pump. If a pump needs to be taken out of service, you can set it to **Pump # Maintenance Mode** so the Pump Manager no longer controls the pump. To avoid unexpectedly long delay times, consider the delay values already set in **Inputs and Staging**, when you are adjusting these values.

| ▼ Pump 1 Control                                                                                        |
|----------------------------------------------------------------------------------------------------|
| Pump Start Delay: Enable pump 0 15 mm:ss after equipment is commanded On.                               |
| Shutdown Delay: Prior to disabling CW Pump, hold output signal for 1 00 mm:ss.                          |
| Pump 1 Delay on power loss restore is <b>0 30</b> (mm:ss) with output of <b>False</b> for 0:00 (mm:ss). |
| Pump 1 Enable:                                                                                          |
| Pump 1 is currently Disabled.                                                                           |
| Pump 1 Maintenance Mode: Normal -                                                                       |
| Re-enable Pump 1 on Failure now: Off -                                                                  |
| Re-enable Pump 1 on return of status? No -                                                              |
| Pump 1 Failure Lockout is: False.                                                                       |
| Alarm(s):                                                                                               |
| Pump Status Alarms: Feedback Delay: 90 Debounce Time: 5                                                 |
| P1 FAIL (BALM) Normal                                                                                   |
| P1 HAND (BALM) Off                                                                                      |
| P1 RNTM (BALM) Off                                                                                      |
| Send runtime message if runtime exceeds 10000 hours.                                                    |

### Individual Pump Command Points - Configuration

You can define specific I/O points associated with each pump. There are hardware and network points available. Enter the URL for the network points on **Properties** > **Network Points** tab (not shown).

| There is one hardware po<br>from any of these availab | int and one network point for each pump point shown below. Select and config<br>le hardware or network points as best fits your project. | gure your points      |
|-------------------------------------------------------|----------------------------------------------------------------------------------------------------|-----------------------|
| Pump 1                                                |                                                                                                    |                       |
|                                                       | Hardware Points                                                                                                    |                       |
| Pump 1 Enable                                         | (BBO) Off Lock at value: Off + Expander: 00 Type: Relay / Tria                                                                           | c Output - Number. 00 |
| Pump 1 Status                                         | (BBI) Off Lock at value: Off - Expander: 00 Type: Binary Input                                                                           | Number. 00            |
| Pump 1 Power Loss                                     | (BBI) Off Lock at value: Off - Expander: 00 Type: Binary Input                                                                           | Number: 00            |
|                                                       | Network Points                                                                                                    |                       |
| Pump 1 Enable                                         | (BNO) Off Lock at value: Off * Enabled?:                                                                                                 |                       |
| Pump 1 Status                                         | (BNI) Off Lock at value: Off - Enabled?: 🗹                                                                                               |                       |
| Pump 1 Power Loss                                     | (BNI) Off Lock at value: Off - Enabled?:                                                                                                 |                       |

## **Pump Manager reset**

### Automatic Resets: Program Reset and Reset on All Pump Failures

You can manually restart the Pump Manager program and define how the program-based pump Lockouts are handled.

**NOTE** The term **Lockout**, in this instance, refers to machines that are locked out of staging by the Pump Manager program.

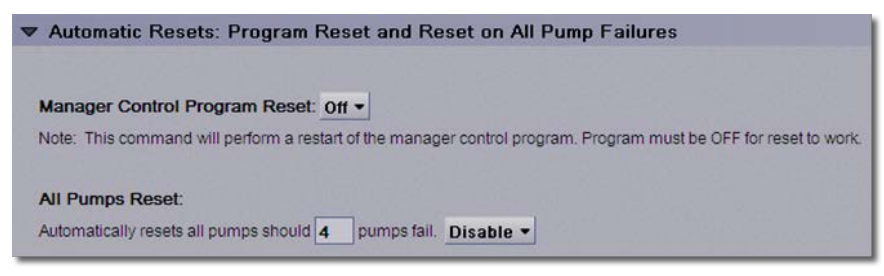

# Designing Pump Manager/Variable Volume Secondary/Equal-sized applications

You can configure applications for a secondary Pump Manager for variable speed, equally-sized pump systems using 3 - 8 pumps.

**NOTE** Although not covered in this document, you can control systems with 1 or 2 secondary, variable speed pumps by using **Chilled Water Pumps – Basic Arrangements**.

The following example is based on the 4-pump Pump Manager for variable volume, secondary, equal-sized systems. These properties differ from other versions only in the number of pumps shown. The number of pumps that the Pump Manager operates at any given time is determined by a PID control that is based on Differential Pressure. You can find additional details on general PID settings in *Tower mechanical systems* (page 62).

To design your application, build a control program in EquipmentBuilder and then configure the properties in the i-Vu® application.

# Generate files in EquipmentBuilder

1 In EquipmentBuilder, select the number of pumps.

**NOTE** There are 4 pumps in the following example.

Secondary Pump Manager - Headered Variable Speed Pumps - Equal Sized Parallel

| iger - 3 Equal Secondary Pumps |
|--------------------------------|
| iger - 4 Equal Secondary Pumps |
| iger - 5 Equal Secondary Pumps |
| iger - 6 Equal Secondary Pumps |
| iger - 7 Equal Secondary Pumps |
| oer - 8 Equal Secondary Pumps  |
|                                |

- 2 Click Next.
- 3 In Engineering Options, select your Run Order Selection and Sequence Rotation from the drop-down lists.

**NOTE** For **Numbered Array**, you specify a fixed run order. For **Lowest Runtime**, the pumps with the lowest runtime are started first. *Run Order* (page 37) describes both versions.

| Engineering Options |                                  |  |  |
|---------------------|----------------------------------|--|--|
| Equipment Name Ma   | anager - 4 Equal Secondary Pumps |  |  |
| Type Manager - 4 E  | qual Secondary Pumps             |  |  |
| english O Metric    |                                  |  |  |
| Status              | Status 👻                         |  |  |
| Run Conditions      | Multiple Select 👻                |  |  |
| Staging Method      | Delta Pressure 👻                 |  |  |
| Run Order Selection | Numbered Array 🗸                 |  |  |
| Sequence Rotation   | Fixed Period - Selectable        |  |  |
| Enable Control      | Enable 👻                         |  |  |
| Points              | Inputs and Outputs 🗸             |  |  |
| Program Reset       | Manager & Lockout Resets         |  |  |

- 4 Click Next.
- 5 Browse to the appropriate folder and save your control program, drivers, and sequence of operation, and click **Next**.

# Configuring properties in the i-Vu® application

To adjust the following properties in the i-Vu® interface, select the controller in the navigation tree and click the **Properties** > **Control Program** tab. The properties are listed here in the same order that they appear in the i-Vu® interface.

Designing Pump Manager/Variable Volume Secondary/Equal-sized applications

# **Pump Manager status**

### Manager Status

Displays the overall condition of the Pump Manager program and the individual pumps

| Mana             | ger Status     |             |        |            |                     |                    |                |
|------------------|----------------|-------------|--------|------------|---------------------|--------------------|----------------|
| Pumps            | Position       | Enable      | Status | VFD Status | Maintenance Lockout | Power Loss Lockout | Failure Status |
| Pump 1           | 1              | Off         | Off    | 0.00       | Off                 | Off                | Normal         |
| Pump 2           | 2              | mo          | Off    | 0.00       | Off                 | Off                | Normal         |
| Pump 3           | 3              | Off         | Off    | 0.00       | Off                 | Off                | Normal         |
| Pump 4           | 4              | off         | off    | 0.00       | Off                 | Off                | Normal         |
| Current stage r  | umberis: 0     |             |        |            |                     |                    |                |
| Current rotation | n sequence n   | umber is: ' | 1      |            |                     |                    |                |
| VSD Pump S       | peed Outpu     | ıt:         |        |            |                     |                    |                |
| Current speed    | output is 0.00 | 0 %.        |        |            |                     |                    |                |

# **Pump Manager run conditions**

### **Run Conditions**

You can select an option in the drop-down list for **Equipment Manager Enable Command — Run** and set **On - Off - Auto:**.

| ▼ Run Conditions                                 |                                                              |
|--------------------------------------------------|--------------------------------------------------------------|
| Equipment Manager Enable Command - Select: — Rur | OFF -                                                        |
| Equipment Enable Status (BMSV) ?                 | OFF<br>via Remote S/S<br>via OA Temp Only                    |
| On - Off - Auto: Auto -                          | via Schedule<br>via Clg.Requests &OA<br>via Sch&OA or RemS/S |
| Equipment Manager Run Status: ?                  |                                                              |

Every option for Run Conditions that you enable has additional Properties with more specific options.

The following examples show via Remote and via Cooling Requests.

| 🗢 via Remote     |                                     |                    |                       |               |
|------------------|-------------------------------------|--------------------|-----------------------|---------------|
| REMOTE           | (BBI) Off Lock at value: Off        | Expander: 00       | Type: ? 💌             | Number: 00    |
| REMOTE           | (BNI) Off Lock at value: Off        | Enabled?: 🗸        |                       |               |
| Remote Start     | (BBV) Off Default Value:            | Off 🕶              | Lock at value:        | Off -         |
| Remote inputs or | commands can each enable this r     | nanager.           |                       |               |
| Remote inputs ca | an be connected or linked to anothe | r manager, hardwar | e point, or remote ne | etwork point. |

via Cooling Requests – You can enable the Manager, based on receiving a specific number of cooling requests.

NOTE The Manager normally calls for cooling from chilled water consumers.

| ▼ via Cooling Requests                                                                                                    |
|----------------------------------------------------------------------------------------------------|
| System Runtime:                                                                                                    |
| Time required for equipment manager to run is at least 0.00 minutes.                                                             |
| Total Cool Request: -999                                                                                                    |
| Zone Occupancy Status: Unoccupied Mode                                                                                           |
| When in the Occupied Mode, run equipment manager if more than 0 cooling requests, hyst 0, are received.                          |
| When in the Unoccupied Mode, run equipment manager if more than 3 cooling requests, hyst 2 are received for at least 15 minutes. |
| Note:                                                                                                    |
| Equipment will run for additional time after cooling requests are satisfied.                                                     |
| Also Note:                                                                                                    |
| The minimum additional run time during occupied hours is 30 minutes.                                                             |
| The minimum additional run time during unoccupied hours is user selectable and specified below.                                  |
| This time will "time down" when no longer requested.                                                                             |
| Optimal Stop:                                                                                                    |
| Stop manager if runtime is less than 10 minutes. (Do not exceed 25 minutes)                                                      |
| Cool Request (COLLECTOR)                                                                                                    |

## **Pump Manager staging**

In Staging of Pumps - Differential Pressure Control Loop and Control Output Override: you can:

- adjust the differential pressure setpoint
- adjust the VFD Minimum Output value
- override the VFD output

Designing Pump Manager/Variable Volume Secondary/Equal-sized applications

• establish parameters related to the differential pressure high limit

| Staging of Pumps - Differential Pressure Control Loop                                                                                                    |               |
|----------------------------------------------------------------------------------------------------|---------------|
| Diff Pressure (BAI) 0.00 psi Lock at value: 0.00 Expander: 00 Type: ?  Number: Number: | ver: 00       |
| Differential Pressure:<br>Differential Pressure is 0.00 psi.                                                                                                    |               |
| Setpoint:<br>Current Setpoint is 12 psi.                                                                                                    |               |
| Differential Pressure PID (reverse acting): (BPID) Setpoint: 12.00 Go: Off Inpu<br>PID output: 0.                                                                                                    | t <b>0.00</b> |
| VFD Minimum Output:<br>VFD minimum speed output is 20 %.                                                                                                    |               |

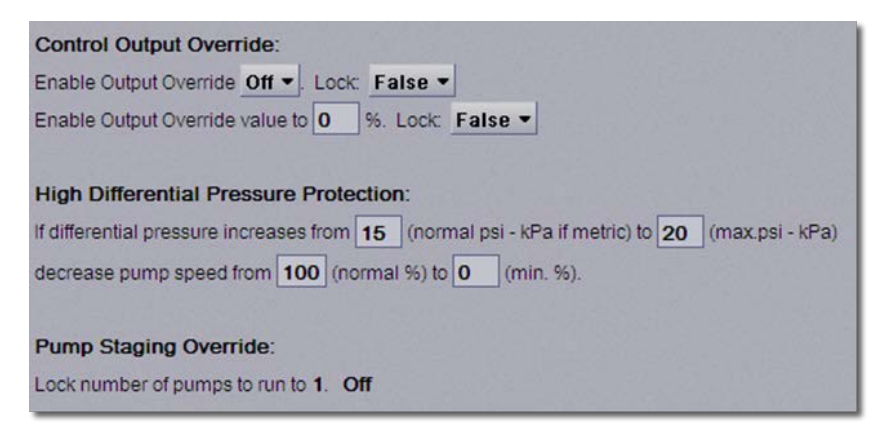

Alarms - establish high and low pressure alarm values

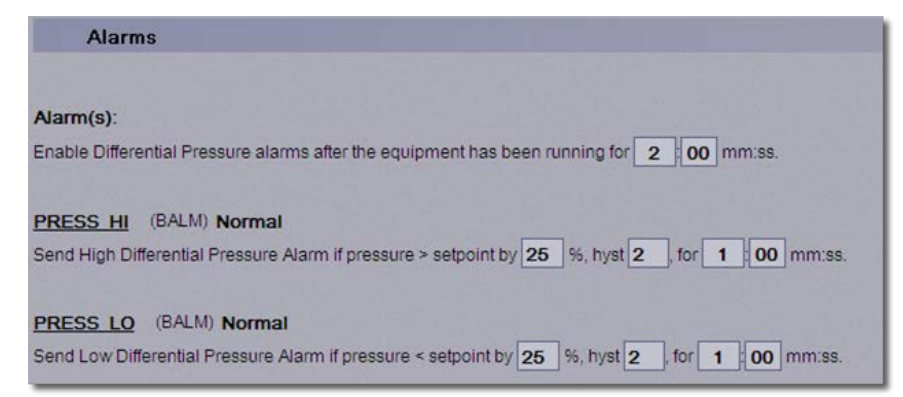

Staging Trip Points and Delays - establishes the turn on and turn off points for each pump.

The following are examples of **Stage 1** and **Stage 2**.

| Stage 1                                                                                          |                                                                                                    |
|--------------------------------------------------------------------------------------------------|----------------------------------------------------------------------------------------------------|
| Stage 1 is Off.                                                                                  |                                                                                                    |
| Enable Stage 1 if PID ouput >                                                                    | -1 % (negative value runs first stage always) (hysteresis of 0 %) for 0 10 (mm.ss). Delay currently False for 0.00 (mm.ss                                                                                                    |
| Stage 1 Delays:                                                                                  |                                                                                                    |
| Disable Delay: Wait 0 10                                                                         | (mm:ss) after Stage 2 is disabled before Stage 1 can be disabled. Delay currently False for 0.00 (mm:ss).                                                                                                    |
| Stage 1 Minimum Timers                                                                           |                                                                                                    |
| Min on for stage 1: 0 00 (                                                                       | mm:ss) current state: False                                                                                                    |
| Min off for stage 1: 0 00 (r                                                                     | mmiss) waiting to change False                                                                                                    |
|                                                                                                  |                                                                                                    |
| Stage 2                                                                                          |                                                                                                    |
|                                                                                                  |                                                                                                    |
| Stage 2 is Off.                                                                                  |                                                                                                    |
| Enable Stage 2 if PID oup                                                                        | ut > 90 % (hysteresis of 60 %) for 0 10 (mm:ss). Delay currently False for 0:00 (mm:ss).                                                                                                    |
|                                                                                                  |                                                                                                    |
| Stage 2 Delays:                                                                                  |                                                                                                    |
|                                                                                                  |                                                                                                    |
| Enable Delay: Walt 0                                                                             | 10 (mm:ss) after Stage 1 is enabled before Stage 2 can be enabled. Delay currently False for 0:00 (mm:ss).                                                                                                    |
| Enable Delay: Wait 0<br>Disable Delay: Wait 0                                                    | <ul> <li>10 (mm:ss) after Stage 1 is enabled before Stage 2 can be enabled. Delay currently False for 0:00 (mm:ss).</li> <li>10 (mm:ss) after Stage 3 is disabled before Stage 2 can be disabled. Delay currently False for 0:00 (mm:ss).</li> </ul>                                 |
| Enable Delay: Wait 0<br>Disable Delay: Wait 0                                                    | 10 (mm:ss) after Stage 1 is enabled before Stage 2 can be enabled. Delay currently False for 0:00 (mm:ss).         10 (mm:ss) after Stage 3 is disabled before Stage 2 can be disabled. Delay currently False for 0:00 (mm:ss).                                                      |
| Enable Delay: Wait 0<br>Disable Delay: Wait 0<br>Stage 2 Minimum Timers                          | 10 (mm:ss) after Stage 1 is enabled before Stage 2 can be enabled. Delay currently <b>False</b> for 0:00 (mm:ss).<br>10 (mm:ss) after Stage 3 is disabled before Stage 2 can be disabled. Delay currently <b>False</b> for 0:00 (mm:ss).                                             |
| Enable Delay: Wait 0<br>Disable Delay: Wait 0<br>Stage 2 Minimum Timers<br>Min on for stage 2: 0 | <ul> <li>(mm:ss) after Stage 1 is enabled before Stage 2 can be enabled. Delay currently False for 0:00 (mm:ss).</li> <li>(mm:ss) after Stage 3 is disabled before Stage 2 can be disabled. Delay currently False for 0:00 (mm:ss).</li> <li>(mm:ss) current state: False</li> </ul> |

# **Pump Manager run order**

In EquipmentBuilder, there are 2 options for pump run order and sequencing. You can select Numbered Array to specify a fixed run order or Lowest Runtime, which starts the pumps with the lowest runtime first. See *Generate files in EquipmentBuilder* (page 33) for details.

The following shows the details of both versions in the Properties > Control Program tab in the i-Vu® interface.

#### Pump Run Order – for Numbered Array

Specify the pump start sequence and lock the program to one of the available run orders.

**NOTE** Only one run order is active at a time.

| rump r                           | Run Order                   |                        |         |                        |                        |                                   |                                 |
|----------------------------------|-----------------------------|------------------------|---------|------------------------|------------------------|-----------------------------------|---------------------------------|
| Lock rotatio                     | on to order NO -            |                        |         |                        |                        |                                   |                                 |
| Current Ro                       | tation Level: 1             |                        |         |                        |                        |                                   |                                 |
| Note: Do n                       | ot zero out order.          |                        |         |                        |                        |                                   |                                 |
|                                  |                             |                        |         |                        |                        |                                   |                                 |
| Pumpe                            | Lock Pump                   | Order 1                | Order 2 | Order 3                | Order 4                | Start Statue                      | Current Order                   |
| Pumps<br>Pump1                   | Lock Pump                   | Order 1                | Order 2 | Order 3                | Order 4                | Start Status                      | Current Order                   |
| Pumps<br>Pump1<br>Pump2          | Off •                       | Order 1                | Order 2 | Order 3<br>3<br>4      | Order 4                | Start Status<br>Off<br>Off        | Current Order<br>1.<br>2.       |
| Pumps<br>Pump1<br>Pump2<br>Pump3 | Lock Pump<br>Off •<br>Off • | Order 1<br>1<br>2<br>3 | Order 2 | Order 3<br>3<br>4<br>1 | Order 4<br>2<br>3<br>4 | Start Status<br>Off<br>Off<br>Off | Current Order<br>1.<br>2.<br>3. |

### Pump Run Order - for Lowest Runtime - rotates the pump run order based on runtime

The following screens have the:

- Current status of the run order, based on the runtime calculations
- Status of each pump
- Option to manually set the runtime to an initial value
- Option to reset the current accumulated runtime

| Lock "ROTA  | ATION ORDER" to:       | Lowest Runtime -          |              |         |              |                                |
|-------------|------------------------|---------------------------|--------------|---------|--------------|--------------------------------|
| Note: Do no | ot zero out order in ' | Manual Order".            |              |         |              |                                |
|             |                        | ROTATION                  | ORDER        |         |              |                                |
| Pumps       | Lock Pump              | Lowest Runtime            | Manual O     | rder    | Start Status | Current Order                  |
| P1          | Off -                  | 1                         | 1            |         | Off          | 1                              |
| P2          | Off -                  | 2                         | 2            |         | Off          | 2                              |
| P3          | ott -                  | 3                         | 3            |         | Off          | 3                              |
| P4          | Off -                  | 4                         | 4            |         | Off          | 4                              |
| Pump 1: To  | tal accumulated ru     | ntime = 0. Latch to prese | t value of 0 | Reset ? | - P1: Run    | order based on runtime is: 1.0 |
| Pump 2: To  | tal accumulated ru     | ntime = 0. Latch to prese | t value of 0 | Reset ? | - P2: Run    | order based on runtime is: 2.0 |
| Pump 3: To  | tal accumulated ru     | ntime = 0. Latch to prese | t value of 0 | Reset ? | - P3: Run    | order based on runtime is: 3.0 |
| Pump 4: To  | tal accumulated ru     | ntime = 0. Latch to prese | t value of 0 | Reset ? | - P4: Run    | order based on runtime is: 4.0 |

| Runtime Clear Method:                                                                                                    |
|----------------------------------------------------------------------------------------------------|
| Select runtime clear method: Clear Runtimers - Manual Reset -                                                              |
| Runtimers Clear Method Parameters:                                                                                         |
| 1. If method is "Daily," clear runtimers daily at the defined time below.                                                  |
| 2. If method is "Weekly," clear runtimers on day 3 of each week at the defined time below. (Monday = 1 through Sunday = 7) |
| 3. If method is "Monthly," clear runtimers on day 1 of each month at the defined time below.                               |
| - Defined Time for Runtimers Clear: All automatic clear methods (1,2 & 3 above) will occur at 13 00 (24hr format).         |
| 4. If method is "Manual Clear," Do Not Clear - runtimers now.                                                              |
| 5. If method is "When Manager Off," Then runtimers clear each time manager turns off.                                      |

# **Pump Manager rotation**

### **Rotation of Sequences - Method**

Configures pump rotation functions. If you select rotation, the program sequences through the following run orders:

- Daily
- Weekly
- Monthly
- Manual Rotation
- Rotation by Runtime
- Never Rotate

**NOTE** When you select **Manual Rotation** as the **Sequence rotation method:** and **Rotate** in **4. If method is "Manual Rotation"**, the sequence rotates through the fixed run order options you chose on **Pump Run Order**. You can also lock to a specific **Run Order** on the **Pump Run Order** property.

| ▼  | Rotation of Sequences - Method                                                                                          |
|----|----------------------------------------------------------------------------------------------------|
| Se | equence rotation method: Manual Rotation -                                                                              |
| R  | otation Method Parameters:                                                                                              |
| 1. | If method is "Daily," rotate sequence daily at the defined time below.                                                  |
| 2. | If method is "Weekly," rotate sequence on day 3 of each week at the defined time below. (Monday = 1 through Sunday = 7) |
| 3. | If method is "Monthly," rotate sequence on day 1 of each month at the defined time below.                               |
| 4. | If method is "Manual Rotation," Do Not Rotate - sequence now.                                                           |
| 5. | If method is "Runtime," rotate sequence after 180 hours of runtime.                                                     |
| D  | efined Time for Rotation:                                                                                               |
| AJ | automatic rotation will occur at 13 00 (24hr format).                                                                   |
| R  | eset Rotation of Sequences:                                                                                             |
| R  | set the rotation of sequences back to the first sequence: Off  (Note: Set to Off once reset has taken place)            |

Designing Pump Manager/Variable Volume Secondary/Equal-sized applications

# **Pump-specific variables**

### Pump # Control

Each pump in the system has a Pump # Control page where you set variables specific to each pump. If a pump needs to be taken out of service, you can set it to **Pump # Maintenance Mode** so the Pump Manager no longer controls the pump. To avoid unexpectedly long delay times, consider the delay values already set in **Inputs and Staging**, when you are adjusting these values.

| ▼ Pump 1 Control                                                                                     |  |  |  |  |  |
|----------------------------------------------------------------------------------------------------|--|--|--|--|--|
| Pump Start Delay: Enable pump 0 15 mm:ss after equipment is commanded On.                            |  |  |  |  |  |
| Shutdown Delay: Prior to disabling CW Pump, hold output signal for 1 00 mm:ss.                       |  |  |  |  |  |
| Pump 1 Delay on power loss restore is <b>0</b> (mm:ss) with output of <b>False</b> for 0:00 (mm:ss). |  |  |  |  |  |
| Pump 1 Enable:                                                                                       |  |  |  |  |  |
| Pump 1 is currently Disabled.                                                                        |  |  |  |  |  |
| Pump 1 Maintenance Mode: Normal -                                                                    |  |  |  |  |  |
| Re-enable Pump 1 on Failure now: Off -                                                               |  |  |  |  |  |
| Re-enable Pump 1 on return of status? No -                                                           |  |  |  |  |  |
| Pump 1 Failure Lockout is: False.                                                                    |  |  |  |  |  |
| Alarm(s):                                                                                            |  |  |  |  |  |
| Pump Status Alarms: Feedback Delay: 90 Debounce Time: 5                                              |  |  |  |  |  |
| P1 FAIL (BALM) Normal                                                                                |  |  |  |  |  |
| P1 HAND (BALM) Off                                                                                   |  |  |  |  |  |
| P1 RNTM (BALM) Off                                                                                   |  |  |  |  |  |
| Send runtime message if runtime exceeds 10000 hours.                                                 |  |  |  |  |  |

Pump # VFD Control - the current VFD output signal in Hertz, and the alarm delay

| Pump 1 VFD Control                         |  |
|--------------------------------------------|--|
| Pump 1 VFD Frequency:                      |  |
| Current frequency is 0.0 Hz.               |  |
| Alarm(s):                                  |  |
| P1 FLT (BALM) Normal                       |  |
| Enable Alarm 0:01 mm:ss after input is On. |  |

#### Individual Pump Command Points - Configuration

You can define specific I/O points associated with each pump. There are hardware and network points available. Enter the URL for the network points on **Properties** > **Network Points** tab (not shown).

| 🗢 Individual Pump C                                 | ommar                   | nd Po              | ints - Configu                          | ration             | ı                              |       |         |                             |            |
|-----------------------------------------------------|-------------------------|--------------------|-----------------------------------------|--------------------|--------------------------------|-------|---------|-----------------------------|------------|
| There is one hardware p<br>from any of these availa | oint and o<br>ble hardw | one nel<br>vare or | work point for eac<br>network points as | h pump<br>best fit | point shown<br>s your project. | belov | v. Sele | ct and configure your point | 5          |
| Pump 1                                              |                         |                    |                                         |                    |                                |       |         |                             |            |
|                                                     |                         |                    | Hardware Poin                           | ts                 |                                |       |         |                             |            |
| Pump 1 Enable                                       | (BBO) (                 | Off                | Lock at value:                          | - 110              | Expander.                      | 00    | Type:   | Relay / Triac Output 🕶      | Number: 00 |
| Pump 1 Status                                       | (BBI)                   | Off                | Lock at value:                          | off +              | Expander:                      | 00    | Type:   | Binary Input 🔻              | Number: 00 |
| Pump 1 Power Loss                                   | (BBI)                   | Off                | Lock at value:                          | Off +              | Expander.                      | 00    | Type:   | Binary Input 🔻              | Number: 00 |
| P1 VFD Output                                       | (BAO) (                 | 0.0 %              | Lock at value:                          | 0.0                | Expander:                      | 00    | Type:   | Electrical 0-10 Volt •      | Number: 00 |
| P1 VFD Fault                                        | (BBI)                   | Off                | Lock at value:                          | * 110              | Expander.                      | 00    | Type:   | Dry Contact •               | Number: 00 |
|                                                     |                         |                    | Network Points                          |                    |                                |       |         |                             |            |
| Pump 1 Enable                                       | (BNO) (                 | off                | Lock at value:                          | ~ 110              | Enabled?:                      | /     |         |                             |            |
| Pump 1 Status                                       | (BNI)                   | Off                | Lock at value:                          | off -              | Enabled?:                      | 1     |         |                             |            |
| Pump 1 Power Loss                                   | (BNI)                   | Off                | Lock at value                           | off -              | Enabled?:                      | /     |         |                             |            |
| P1 VFD Output                                       | (ANO)                   | 0.00               | Lock at value:                          | 0                  | Enabled?:                      | 2     |         |                             |            |
| P1 VFD Fault                                        | (BNI)                   | Off                | Lock at value:                          | Off =              | Enabled?:                      | /     |         |                             |            |

### **Pump Manager reset**

#### Automatic Resets: Program Reset and Reset on All Pump Failures

You can manually restart the Pump Manager program and define how the program-based pump Lockouts are handled.

**NOTE** The term **Lockout**, in this instance, refers to machines that are locked out of staging by the Pump Manager program.

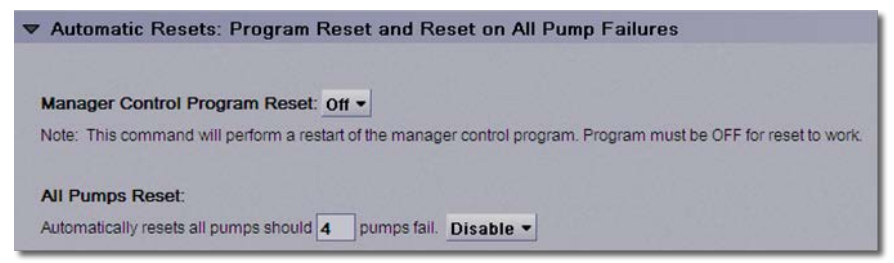

# Designing Tower Manager/Cooling Towers/Equal-sized Parallel applications

You can configure applications for a Tower Manager for equally-sized tower configurations with 2 - 8 towers. Tower Manager interfaces with either an Open or Closed Single Tower application. Actual I/O points associated with cooling towers are controlled by the single tower equipment. The Tower Manager provides staging and run order and coordinates with the associated Chiller Manager program.

The following example is based on the Tower Manager for 4-tower equally-sized configurations.

To design your application, build a control program in EquipmentBuilder and then configure the properties in the i-Vu® application.

**NOTE** This document contains screen captures and specific application hints. Some features are the same for each application.

# Generate files in EquipmentBuilder

1 In EquipmentBuilder, select the number of cooling towers. The following example uses 4 Equal Towers.

Tower Manager - Cooling Towers - Equal Sized Parallel Manager - 3 Equal Towers Manager - 4 Equal Towers Manager - 5 Equal Towers Manager - 6 Equal Towers Manager - 7 Equal Towers Manager - 8 Equal Towers

- 2 Click Next.
- 3 In **Engineering Options**, select your **Run Order Selection** and Sequence Rotation. No other options apply to the Tower Manager.

**NOTE** For **Numbered Array**, specify a fixed run order. For **Lowest Runtime**, the towers with the lowest runtime are started first.

| Engine     | ering Options          |                                  |
|------------|------------------------|----------------------------------|
| Equip      | ment Name Manager -    | 4 Equal Towers                   |
| Туре       | Manager - 4 Equal To   | wers                             |
| <b>⊙</b> E | inglish 🔘 Metric       |                                  |
|            | Status                 | Status 💌                         |
| Run (      | Conditions and Staging | Run Command Inputs & Staging 🛛 😒 |
|            | Run Order Selection    | Numbered Array                   |
|            | Sequence Rotation      | Fixed Period - Selectable        |
|            | Enable Control         | Enable 🗸                         |
|            | Points                 | Inputs and Outputs 🛛 👻           |
|            | Program Reset          | Manager & Lockout Resets 🛛 💙     |
|            | Temperature Alarms     | Condenser Water Temperatures 💌   |

| Engineering Options       |                                   |
|---------------------------|-----------------------------------|
| Equipment Name Manag      | er - 4 Equal Towers               |
| Type Manager - 4 Equal    | Towers                            |
| ● English ○ Metric        |                                   |
| State                     | JS Status 💌                       |
| Run Conditions and Stagir | 9 Run Command Inputs & Staging 💌  |
| Run Order Selectio        | on Lowest Runtime 💌               |
| Sequence Rotatio          | on Lowest Runtime - Selectable 💟  |
| Enable Contr              | ol Enable 💌                       |
| Poin                      | ts Inputs and Outputs 💌           |
| Program Res               | et 🛛 Manager & Lockout Resets 🛛 💌 |
| Temperature Alam          | ns Condenser Water Temperatures 💟 |

### 4 Click Next.

5 Browse to the appropriate folder and save your control program, drivers, and sequence of operation, and click **Next**.

# Configuring properties in the i-Vu® application

To adjust the following properties in the i-Vu® interface, select the controller in the navigation tree and click the **Properties** > **Control Program** tab. The properties are listed here in the same order that they appear in the i-Vu® interface.

# **Tower Manager status**

### **Manager Status**

Displays the overall condition of the Tower Manager program and the individual pumps.

| Mana            | iger Statu   | S            |        |            |                     |                    |
|-----------------|--------------|--------------|--------|------------|---------------------|--------------------|
| Towers          | Position     | Enable       | Status | VFD Status | Maintenance Lockout | Power Loss Lockout |
| Tower 1         | 1            | Off          | Off    | Off        | on                  | Normal             |
| Tower 2         | 2            | Off          | Off    | Off        | Off                 | Normal             |
| Tower 3         | 3            | Off          | Off    | Off        | Off                 | Normal             |
| Tower 4         | 4            | Off          | Off    | Off        | Off                 | Normal             |
| Current stage   | number is: 0 |              |        |            |                     |                    |
| Current rotatio | on sequence  | number is: 1 |        |            |                     |                    |
| CTs Availat     | le (BAV) 4   | 1.00         |        |            |                     |                    |

# **Tower Manager inputs and output delays**

**Headered Equal Sized Cooling Tower Inputs & Staging - 4 Cell Stages** – shows the inputs that the Tower Manager needs in order to determine when to run. Shows the number of towers that should be enabled. The number of enabled towers always equals the number of chiller stages called for or the actual number of enabled chillers.

**NOTE** Linkage to the associated Chiller Manager differs between Equal Sized and Dissimilar Sized Chiller Plant Systems. Select the Linkage method from the following 2 options:

• For **Equal Sized – Parallel Chiller Manager** applications – Connect the Tower Manager to the Chiller Manager using the Analog Network Input **CM Stages On** linked to the **Stages On** variable in the associated Chiller Manager program.

| Headered Equal Sized Cooling Tower Inputs & Staging - 4 Cell Stages                                                                                                    |
|----------------------------------------------------------------------------------------------------|
| Configure Input Points Below - Input Points link up with Chiller Manager output enables. These inputs enable the cells.<br>Choose Either the Analog Link from Chiller Manager OR |
| The individual Binary Link(s) from the Chiller Manager or other.                                                                                                    |
| Analog Links                                                                                                    |
| CM Stages ON (ANI2) 0.00 Lock at value: 0 Enabled?: ✓                                                                                                    |

• For **Dissimilar Sized – Parallel Chiller Manager** applications — Connect the Tower Manager to the Chiller Manager using the Binary Network Input(s) **Enable Cell #** linked to the Binary Network Output **Chiller # Enable** point, for each chiller in the associated Chiller Manager program.

| Binary L      | inks                                                                       |
|---------------|----------------------------------------------------------------------------|
| Enable Cell 1 | (BBI) Off Lock at value: Off • Expander: 00 Type: Dry Contact • Number: 00 |
| Enable Cell 1 | (BNI) Off 📃 Lock at value: Off 👻 Enabled?: 🗹                               |
| Enable Cell 2 | (BBI) Off Lock at value: Off + Expander: 00 Type: Dry Contact + Number: 00 |
| Enable Cell 2 | (BNI) Off Lock at value: Off 👻 Enabled?: 🗸                                 |
| Enable Cell 3 | (BBI) Off Lock at value: Off * Expander: 00 Type: Dry Contact * Number: 00 |
| Enable Cell 3 | (BNI) Off Lock at value: Off + Enabled?: 🗸                                 |
| Enable Cell 4 | (BB) Off Lock at value: Off * Expander 00 Type: Dor Contact * Number 00    |
| Enable Cell 4 | (BNI) Off Lock at value: Off ▼ Enabled?: ✓                                 |

Delay ON and Delay OFF settings for each stage are also available in the Inputs and Staging properties.

| Stage 1:                                                                                                |
|----------------------------------------------------------------------------------------------------|
| Delay ON : Delay time is 0:02 (mm:ss) with output of False for 0:00 (mm:ss).                            |
| Delay OFF : Delay time is <b>1</b> :00 (mm:ss) with output of <b>False</b> for <sup>0,00</sup> (mm:ss). |
|                                                                                                    |
| Stage 2:                                                                                                |
| Delay ON : Delay time is 0:02 (mm:ss) with output of False for 0:00 (mm:ss).                            |
| Delay OFF : Delay time is <b>1</b> :00 (mm:ss) with output of False for <sup>0</sup> :00 (mm:ss).       |
|                                                                                                    |
| Stage 3:                                                                                                |
| Delay ON : Delay time is 0:02 (mm:ss) with output of False for 0:00 (mm:ss).                            |
| Delay OFF : Delay time is <b>1</b> 00 (mm:ss) with output of <b>False</b> for <sup>0</sup> :00 (mm:ss). |
|                                                                                                    |
| Stage 4:                                                                                                |
| Delay ON : Delay time is 0:02 (mm:ss) with output of False for 0:00 (mm:ss).                            |
| Delay OFF : Delay time is <b>1</b> 00 (mm:ss) with output of <b>False</b> for <sup>0:00</sup> (mm:ss).  |

Designing Tower Manager/Cooling Towers/Equal-sized Parallel applications

# Tower run order and rotation

### **Cooling Tower Cell Run Order**

Defines the tower cell run order. You can select 4 different run orders and lock to a specific run order.

| ▼ Cooling    | Tower Cell Ru      | in Order |         |         |         |              |               |
|--------------|--------------------|----------|---------|---------|---------|--------------|---------------|
|              |                    |          |         |         |         |              |               |
| Lock rotatio | n to order NO -    |          |         |         |         |              |               |
| Current Ro   | ation Level: 1     |          |         |         |         |              |               |
| Note: Do no  | ot zero out order. |          |         |         |         |              |               |
|              |                    |          |         |         |         |              |               |
| Towers       | Lock Tower         | Order 1  | Order 2 | Order 3 | Order 4 | Start Status | Current Order |
| Tower1       | • 11O              | 1        | 4       | 3       | 2       | Off          | 1.            |
| Tower2       | • 110              | 2        | 1       | 4       | 3       | Off          | 2             |
| Tower3       | Off -              | 3        | 2       | 1       | 4       | Off          | 3.            |
| Tower4       | Off -              | 4        | 3       | 2       | 1       | Off          | 4.            |

#### **Rotation of Sequences - Method**

Use the following Sequence Rotation Method to configure chiller rotation:

- Daily
- Weekly
- Monthly
- Manual Rotation
- Rotation by Runtime
- Never Rotate

**NOTE** When you select **Manual Rotation** as the **Sequence rotation method:** and **Rotate** in **4. If method is "Manual Rotation"**, the sequence rotates through the fixed run order options you chose in the **Tower Run Order** Properties. You can also lock to a specific **Run Order** on the **Tower Run Order** page.

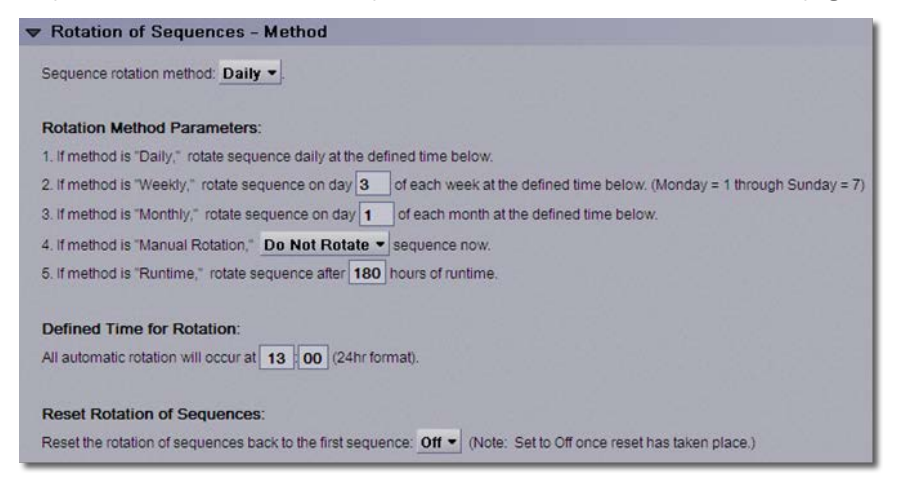

### Tower-specific inputs and outputs

### **Cooling Tower # Control**

Each tower in the system has a Tower Control page where you can set variables specific to each machine. Also, if a tower needs to be taken out of service, you can set it to **Maintenance Mode** so the Tower Manager no longer controls the Tower.

**NOTE** To avoid unexpectedly long delay times, take the delays here into account when setting the delays in the **Inputs and Staging** section.

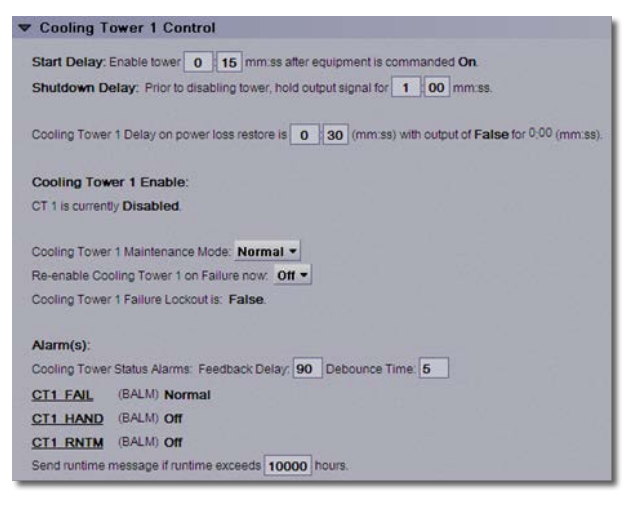

### Individual Cooling Tower Command Points - Configuration

You can define each tower's specific I/O points. There are hardware and network points available for each point. The URL for the network points are entered on **Properties** > **Network Points** tab (not shown).

| Individual Cool       | ing To   | wer   | Command P         | oints -  | - Configura      | atio  | n       |                     |                       |
|-----------------------|----------|-------|-------------------|----------|------------------|-------|---------|---------------------|-----------------------|
| There is one hardwar  | e point  | and o | ne network point  | lor each | cooling towe     | r poi | nt shov | n below. Select and | configure your points |
| from any of these ava | ilable h | ardw  | are or network po | nts as t | pest fits your p | rojec | t       |                     |                       |
| Pump 1                |          |       |                   |          |                  |       |         |                     |                       |
| CT 1 Enable           | (BBO)    | on    | Lock at value:    | 011 -    | Expander:        | 00    | Type:   | Relay / Triac Out   | put - Number 00       |
| CT 1 Status           | (881)    | on    | Lock at value:    | - 11O    | Expander:        | 00    | Type:   | Binary Input -      | Number 00             |
| CT 1 Power Loss       | (881)    | on    | Lock at value:    | Ott -    | Expander:        | 00    | Type:   | Binary Input •      | Number: 00            |
|                       |          |       | Network Points    |          |                  |       |         |                     |                       |
| CT 1 Enable           | (BNO)    | on    | Lock at value     | 011 -    | Enabled?:        | 4     |         |                     |                       |
| CT 1 Status           | (BNI)    | Off   | Lock at value:    | ott =    | Enabled?:        | 1     |         |                     |                       |
| CT 1 Power Loss       | (BNI)    | on    | Lock at value:    | - 110    | Enabled?         | 1     |         |                     |                       |

Designing Tower Manager/Cooling Towers/Equal-sized Parallel applications

### **Tower Manager resets and alarms**

### Automatic Resets: Program Reset and Reset on All Tower Failures

Manually restarts the Tower Manager program and defines how the program-based tower lockouts are handled.

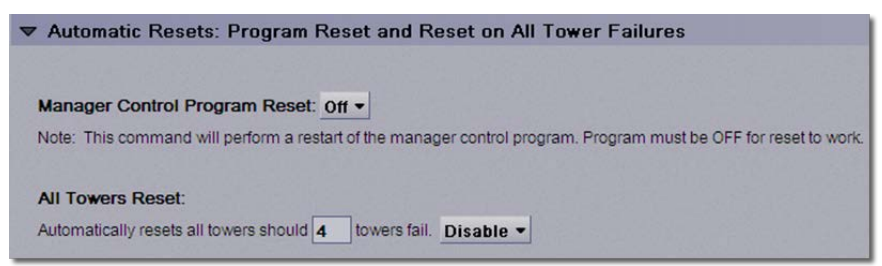

#### Condenser Water Supply and Return Temperature - (Alarms)

Displays status and specific values for the water temperature alarms.

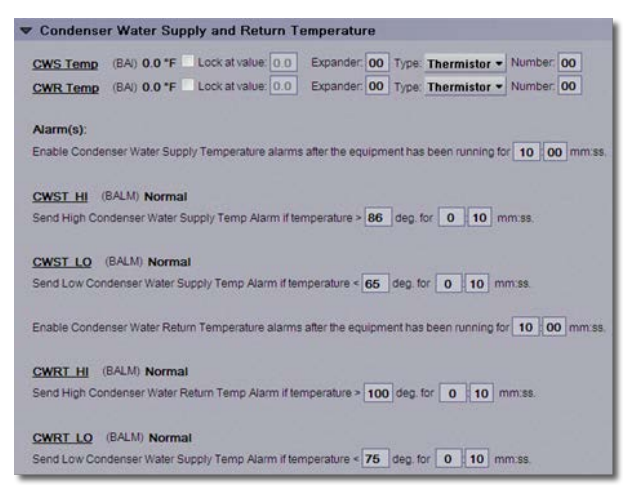

# **Designing Open and Closed Tower applications**

The following example is based on an Open Circuit Tower with commonly used settings. Closed Tower options are indicated in the text.

To design your application, build a control program in EquipmentBuilder and then configure the properties in the i-Vu® application.

# Generate files in EquipmentBuilder

The Cooling Tower equipment directly controls cooling tower systems in either a standalone or Tower Manager environment. You can select options in EquipmentBuilder to control condenser water pumps, bypass valves, tower fans, and a tower sump pump. Optional sensors include networks of hardwired Outside Air Temperature and Outside Relative Humidity, Basin Water Temperature, and Condenser Water Return Temperature. The Loop Supply Water sensor input is included by default.

1 In EquipmentBuilder, select Open Circuit Tower or Closed Circuit Tower under Cooling Towers - Single.

Cooling Towers - Single Open Circuit Tower Closed Circuit Tower

#### 2 Click Next.

**3** Select your specific options from the drop-down lists on the **Summary** tab.

| Summar  | Y Seque     | nce           |                |          |                                       |   |
|---------|-------------|---------------|----------------|----------|---------------------------------------|---|
| Equipm  | ent Name    | Open Circu    | t Tower        |          |                                       |   |
| Туре    | Open Cire   | cuit Tower    |                |          |                                       |   |
| ⊙ En    | glish 🔘     | Metric        |                |          |                                       |   |
|         | Ru          | n Conditions  | With Chiller   |          | ~                                     |   |
| 00      | kside Air 1 | lemperature   | Physical Input | ~        |                                       |   |
| Outside | e Air Relat | ive Humidity  | Physical Input | ~        |                                       |   |
|         |             | Safeties      | Emergency :    | Shutdow  | 'n                                    |   |
|         |             |               | Tower Vibra    | tion     |                                       |   |
|         | Is          | olation Valve | Condenser \    | Water Is | olation                               |   |
| Co      | ndenser V   | Vater Pumps   | Lead Standby   | ۲        | Feedback - Binary Input - Dry Contact | * |
|         | By          | /pass Valves  | Modulating     | Ana      | log Output (0-10v, etc.)              | ~ |
|         |             | Fan Control   | VFD            | ~        | Feedback - Binary Input - Dry Contact | ~ |
|         | Cooling     | Tower Sump    | Sump Level     | Controls |                                       |   |
|         | Mis         | c Monitoring  | Basin Water    | Temp     |                                       |   |
|         |             |               | Condenser 1    | Water R  | eturn Temp                            |   |

**NOTE** The only difference between the Open and Closed Circuit Tower is that the Closed Tower equipment has **Dampers** and **Spray Pump** control.

| Equipment Name Closed Cir                                                                                                    | cuit Tower                                                                                                    |
|----------------------------------------------------------------------------------------------------|----------------------------------------------------------------------------------------------------|
| Type Closed Circuit Tower                                                                                                    |                                                                                                    |
| English      Metric                                                                                                    |                                                                                                    |
| Run Conditions                                                                                                    | With Chiler                                                                                                    |
| Outside Air Temperature                                                                                                    | Physical Input                                                                                                    |
| Outside Air Relative Humidity                                                                                                    | None                                                                                                    |
| Safeties                                                                                                    | Emergency Shutdown                                                                                                    |
|                                                                                                    | Tourse Obrahise                                                                                                    |
|                                                                                                    |                                                                                                    |
| Isolation Valve                                                                                                    | Condenser Water Isolation                                                                                                    |
| Isolation Valve                                                                                                    | Condenser Water Isolation                                                                                                    |
| Isolation Valve<br>Condenser Water Pumps<br>Dampers                                                                                         | Condenser Water Isolation None  Analog Output (0-10v, etc.)                                                                                                    |
| Isolation Valve<br>Condenser Water Pumps<br>Dampers<br>Bypass Valves                                                                        | Condenser Water Isolation None Modulating Analog Output (0-10v, etc.) None None                                                                                                    |
| Isolation Valve<br>Condenser Water Pumps<br>Dampers<br>Bypass Valves<br>Spray Pump                                                          | Constant Feedback-Binary Input - Dry Contact                                                                                                    |
| Isolation Valve<br>Condenser Water Pumps<br>Dampers<br>Bypass Valves<br>Spray Pump<br>Pan Control                                           | Constant Feedback - Binary Input - Dry Contact Feedback - Binary Input - Dry Contact Feedback - Binary Inpu |
| Isolation Valve<br>Condenser Water Pumps<br>Dampers<br>Bypass Valves<br>Spray Pump<br>Fan Control<br>Cooling Tower Sump                     |                                                                                                    |
| Isolation Valve<br>Condenser Water Pumper<br>Dampers<br>Bypass Valves<br>Spray Pump<br>Fan Control<br>Cooling Tower Sump<br>Misc Monitoring |                                                                                                    |

- 4 Click Next.
- 5 Browse to the appropriate folder and save your control program, drivers, and sequence of operation, and click **Next**.

# Configuring properties in the i-Vu® application

To adjust the following properties in the i-Vu $\otimes$  interface, select the Carrier $\otimes$  ChillerVu<sup>TM</sup> in the navigation tree and click the **Properties** > **Control Program** tab.

The screens shown are based on an Open Circuit Tower with commonly used selections. **Damper** and **Spray Pump** properties are shown in the order that they appear for Closed Circuit Tower equipment.

NOTE Many of the properties for this equipment are self-explanatory and have minimal descriptions.

### **Circuit Tower run conditions**

### **Run Conditions**

Displays the status of the **Cig Tower Enable** point with options to set minimum on and off time values, the shutdown delay parameter, and the software HOA switch.

To link the Cooling Tower programs with an associated Tower Manager program, connect the Binary Network Input **Cooling Tower Enable** point in the Tower program to the corresponding **CT # Enable** point in the Tower Manager program.

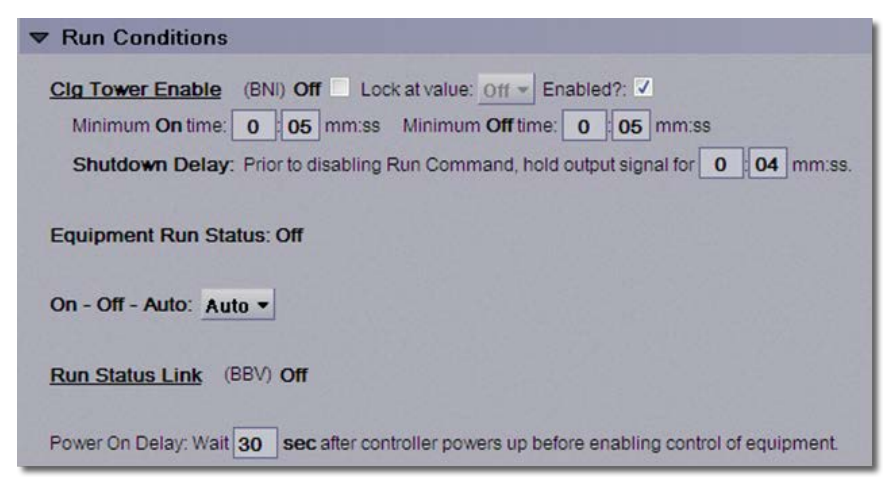

### **Circuit Tower optional sensors**

### Outside Air Temperature and Outside Air Relative Humidity

Access the OAT and OARH sensor inputs and their sensor failure parameters.

**NOTE** This example shows a hardwired sensor. You can specify network sensors instead.

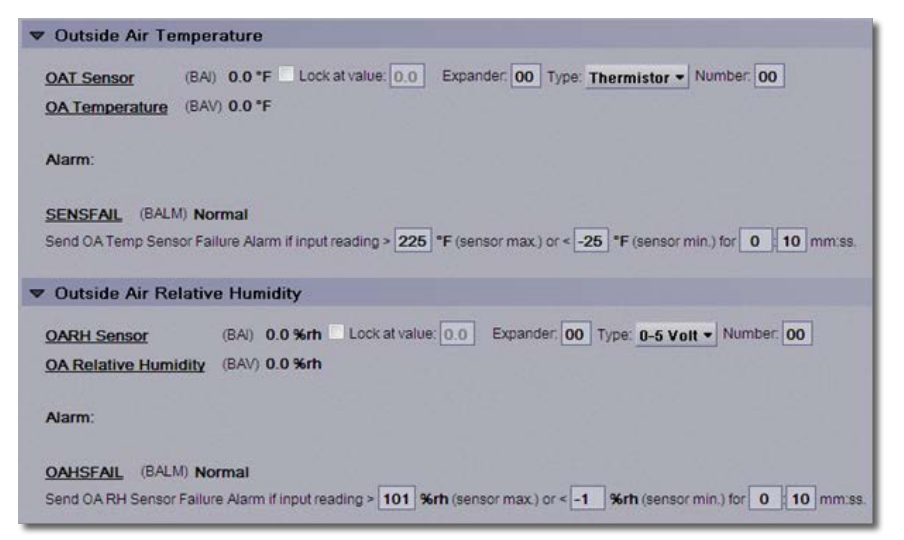

### **Circuit Tower shutdowns**

Emergency Shutdown - ESD input status and its alarm functions

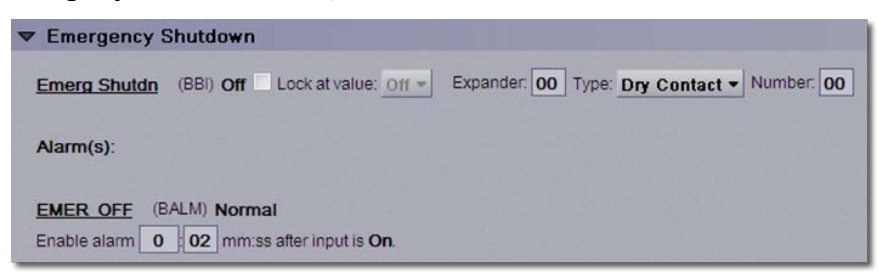

Vibration Shutdown - Vibration shutdown input status and its alarm functions

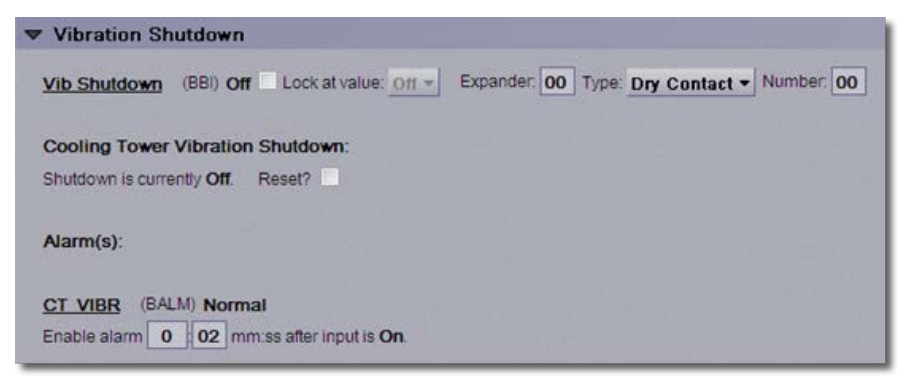

### **Tower mechanical systems**

#### **Condenser Water Isolation Valve Control**

Set status of the optional isolation valve output channel, parameters, and alarm functions. You can adjust the open and close delays for the valve.

| Condenser        | Water Isolation       | Valve Contr     | ol            |            |         |                    |          |            |
|------------------|-----------------------|-----------------|---------------|------------|---------|--------------------|----------|------------|
| CW Iso VIv St    | s (BBI) Closed        | Lock at value:  | Closed *      | Expander.  | 00 Type | Binary Input 🔻     | ľ        | Number: 00 |
| CW Iso Valve     | (BBO) Closed          | Lock at value:  | Closed *      | Expander:  | 00 Тур  | e: Relay / Triac C | Output - | Number: 00 |
| CW Isolation     | Valve Control:        |                 |               |            |         |                    |          |            |
| Open valve 0     | 00 mm:ss after e      | quipment is com | manded ON.    |            |         |                    |          |            |
| Delay valve from | n closing for 1       | ) mm:ss after e | quipment is c | ommanded ( | DFF.    |                    |          |            |
| Alarm(s):        |                       |                 |               |            |         |                    |          |            |
| CW Isolation     | Valve Status Alam     | n(s): Feedback  | delay: 1      | 00 mm:ss   | Debound | ce time: 0 10      | mm:ss    |            |
| CWV FAIL         | (BALM) Normal         |                 |               |            |         |                    |          |            |
| CWV HAND         | (BALM) Off            |                 |               |            |         |                    |          |            |
| CWV RNTM         | (BALM) Off            |                 |               |            |         |                    |          |            |
| Send runtime m   | essage if runtime exc | eeds 10000 h    | ours.         |            |         |                    |          |            |

### Condenser Water Pump Lead/Standby Control

Set the optional condenser pump's configuration and maintenance parameters:

- Lead/Standby Control
- Lead/Standby status and configuration
- Start/Stop and status values

• Pump lockout parameters

| ✓ Condender Wat   | er Pump Lead/Standby Control                         |                                   |
|-------------------|------------------------------------------------------|-----------------------------------|
| CW Pump1 Status   | (BBI) Off Lock at value: Off * Expander: 00 Type:    | Dry Contact - Number: 00          |
|                   | Status Delay: On enabling Pump 1, delay status sign  | al for 0 05 mm:ss.                |
| CW Pump2 Status   | (BBI) Off Lock at value: Off * Expander: 00 Type:    | Dry Contact - Number 00           |
|                   | Status Delay: On enabling Pump 2, delay status sign  | al for 0 05 mm:ss.                |
| CW Pump1 S/S      | (BBO) Off Lock at value: Off + Expander 00 Type:     | Relay / Triac Output - Number: 00 |
|                   | Shutdown Delay: Prior to disabiling Pump 1, hold out | put signal for 0 10 mm ss.        |
| CW Pump2 S/S      | (BBO) Off Lock at value: Off + Expander: 00 Type:    | Relay / Triac Output - Number: 00 |
|                   | Shutdown Delay: Prior to disabling Pump 2, hold out  | put signal for 0 10 mm.ss.        |
| Lead Pump Status: | ок                                                   |                                   |
| Pump 1 Operation  | Status (BMSV) OFF - OK to Run                        |                                   |
| Pump 2 Operation  | Status (BMSV) OFF - OK to Run                        |                                   |

| Lead Pump Status: OK                                                                 |
|--------------------------------------------------------------------------------------|
| Pump 1 Operation Status (BMSV) OFF - OK to Run                                       |
| Pump 2 Operation Status (BMSV) OFF - OK to Run                                       |
| Pump 1 Status Alarm(s): Feedback Delay: 0 30 mm:ss Debounce Time: 0 10 mm:ss         |
| CWP1 FAIL (BALM) Normal                                                              |
| CWP1 HAND (BALM) Off                                                                 |
| CWP1_RNTM (BALM) Off                                                                 |
| Send runtime message if runtime exceeds 10000 hr. Accumulated runtime: 0.0 hr Clear? |
| Pump 2 Status Alarm(s): Feedback Delay: 0 30 mm:ss Debounce Time: 0 10 mm:ss         |
| CWP2 FAIL (BALM) Normal                                                              |
| CWP2 HAND (BALM) Off                                                                 |
| CWP2_RNTM (BALM) Off                                                                 |
| Send runtime message if runtime exceeds 10000 hr. Accumulated runtime: 0.0 hr Clear? |

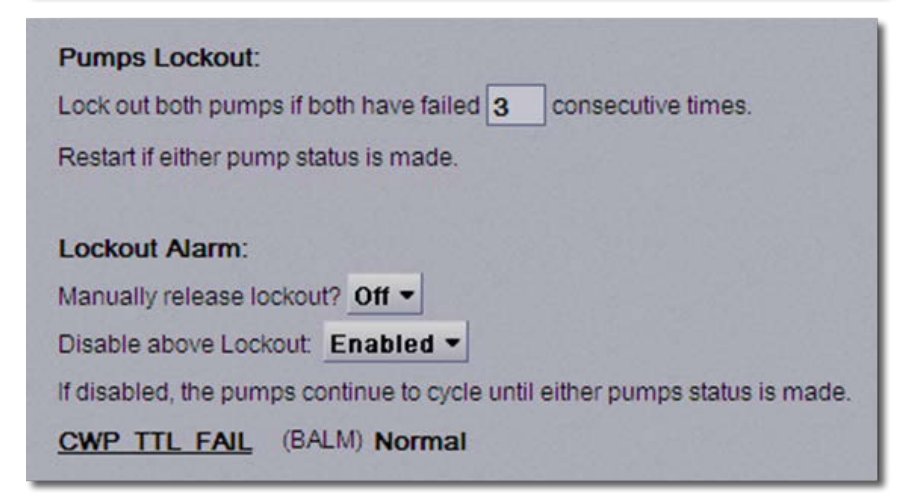

### **Condenser Water Pump Lead/Standby Conditions**

Set parameters for Lead/Standby rotation logic and the current runtime since the last rotation for each pump. Although the pumps are configured for Lead/Standby, you can use this function to change the run order.

| Condenser Water Pump - Lead/Standby Conditions                                                                              |
|----------------------------------------------------------------------------------------------------|
| Rotation Method: Daily -                                                                                                    |
| Rotation Method Parameters:                                                                                                 |
| 1. If method is "Daily," rotate lead pump daily at the defined time below.                                                  |
| 2. If method is "Weekly," rotate lead pump on day 3 of each week at the defined time below. (Monday = 1 through Sunday = 7) |
| 3. If method is "Monthly," rotate lead pump on day 1 of each month at the defined time below.                               |
| 4. If method is "Manual Rotation," Do Not Rotate - lead pump now.                                                           |
| 5. If method is "Runtime," rotate lead pump after 360 hr of runtime.                                                        |
| Runtime since last rotation:                                                                                                |
| - Pump 1 0.0 hr                                                                                                    |
| - Pump 2 0.0 hr                                                                                                    |
| Defined Time for Rotation:                                                                                                  |
| All automatic rotation will occur at 13 00 (24hr format).                                                                   |

### Damper Control - (Closed Circuit Tower Only)

Set parameters for optional PID-based tower damper control. You can access PID values by clicking on the **BACnet PID** value.

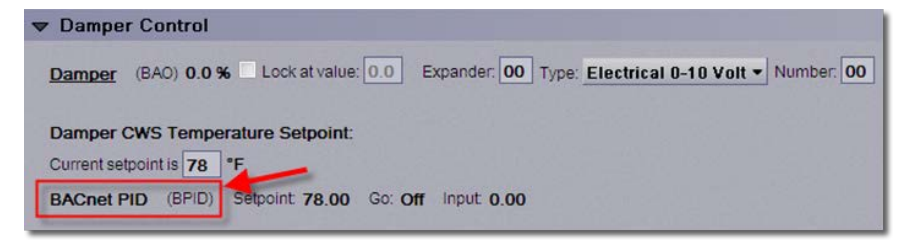

### Spray Pump Control - (Closed Circuit Tower Only)

Set parameters for optional Spray Pump Control, OAT lockout, enable conditions, and alarm settings.

|                                                                                                    | Control                                                                                                    |                                                                                            |                                                                             |                                |                      |
|----------------------------------------------------------------------------------------------------|----------------------------------------------------------------------------------------------------|--------------------------------------------------------------------------------------------|-----------------------------------------------------------------------------|--------------------------------|----------------------|
| CWS Temp                                                                                                    | (BAJ) 0.0 °F                                                                                                    | Lock at value: 0.0                                                                         | Expander: 00                                                                | Type: Thermistor               | Number: 00           |
| Spr Pmp Status                                                                                                    | (BBI) Off                                                                                                    | Lock at value: Off -                                                                       | Expander: 00                                                                | Type: Dry Contact              | Number: 00           |
| Spray Pump                                                                                                    | (BBO) Off                                                                                                    | Lock at value: Off *                                                                       | Expander: 00                                                                | Type: Relay / Triad            | Output - Number 00   |
| OA Conditions:                                                                                                    |                                                                                                    |                                                                                            |                                                                             |                                |                      |
| Spray Pump is no                                                                                                  | t enabled based o                                                                                                    | n current outside air cond                                                                 | itions.                                                                     |                                |                      |
| Spray Pump allow                                                                                                  | ed if OA Temperati                                                                                                    | ure > 36 deg.                                                                              |                                                                             |                                |                      |
| Cooling Tower                                                                                                    | Spray Pump:<br>/S Temperature >                                                                                                   | 81 deg., hyst 5 for                                                                        | 1 00 mm:s                                                                   | s.                             |                      |
| Alarm(s):                                                                                                    |                                                                                                    |                                                                                            |                                                                             |                                |                      |
| Enable Condens                                                                                                    | er Water Supply                                                                                                    | Temperature alarms a                                                                       | fler the equipm                                                             | ent has been runni             | ng for 10 00 mm;ss   |
|                                                                                                    |                                                                                                    |                                                                                            |                                                                             |                                |                      |
| CWST HI (B                                                                                                    | ALM) Normal                                                                                                    |                                                                                            |                                                                             |                                |                      |
| CWST HI (B.<br>Send High Cond                                                                                     | ALM) <b>Normal</b><br>lenser Water Sup                                                                                            | oply Temp Alarm if tem                                                                     | perature > 86                                                               | deg. for 0 10                  | mm:ss.               |
| CWST HI (B                                                                                                    | ALM) Normal<br>lenser Water Sup                                                                                                   | oply Temp Alarm if tem                                                                     | perature > 86                                                               | deg. for 0 10                  | ] mm:ss.             |
| CWST HI (B.<br>Send High Cond<br>CWST LO (E                                                                       | ALM) <b>Normal</b><br>lenser Water Sup<br>(ALM) <b>Normal</b>                                                                     | oply Temp Alarm if tem                                                                     | perature > 86                                                               | ] deg. for 0 ; 10              | mm:ss.               |
| CWST HI (B<br>Send High Cond<br>CWST LO (E<br>Send Low Cond                                                       | ALM) <b>Normal</b><br>lenser Water Sup<br>(ALM) <b>Normal</b><br>enser Water Sup                                                  | oply Temp Alarm if tem<br>ply Temp Alarm if temp                                           | perature > <mark>86</mark><br>berature < <mark>65</mark>                    | deg. for 0 10                  | ] mm:ss.             |
| CWST HI (B<br>Send High Cond<br>CWST LO (E<br>Send Low Cond<br>Spray Pump Sta                                     | ALM) <b>Normal</b><br>lenser Water Sup<br>(ALM) <b>Normal</b><br>enser Water Sup<br>tus Alarms, Feel                              | oply Temp Alarm if tem<br>oply Temp Alarm if tem<br>dback Delay: <b>30</b> Del             | perature > <mark>86</mark><br>perature < <mark>65</mark><br>bounce Time: 1  | deg. for 0 10                  | ] mm:ss.<br>] mm:ss. |
| CWST HI (B<br>Send High Cond<br>CWST LO (B<br>Send Low Cond<br>Spray Pump Sta<br>SPR FAIL                         | ALM) Normal<br>lenser Water Sup<br>(ALM) Normal<br>enser Water Sup<br>tus Alarms: Fee<br>(BALM) Norma                             | oply Temp Alarm if tem<br>oply Temp Alarm if temp<br>dback Delay: <mark>30</mark> Del<br>I | perature > 86<br>berature < 65<br>bounce Time: 1                            | deg. for 0 10<br>deg. for 0 10 | ] mm:ss.<br>] mm:ss. |
| CWST HI (B<br>Send High Cond<br>CWST LO (B<br>Send Low Cond<br>Spray Pump Sta<br>SPR FAIL<br>SPR HAND             | ALM) Normal<br>lenser Water Sup<br>(ALM) Normal<br>enser Water Sup<br>tus Alarms: Fee<br>(BALM) Norma<br>(BALM) Off               | oply Temp Alarm if tem<br>oply Temp Alarm if tem<br>dback Delay: 30 Del<br>I               | perature > <mark>86</mark><br>berature < <mark>65</mark><br>bounce Time: [1 | deg. for 0 10<br>deg. for 0 10 | mm:ss.               |
| CWST HI (B<br>Send High Cond<br>CWST LO (B<br>Send Low Cond<br>Spray Pump Sta<br>SPR FAIL<br>SPR HAND<br>SPR RNTM | ALM) Normal<br>lenser Water Sup<br>(ALM) Normal<br>enser Water Sup<br>tus Alarms: Fee<br>(BALM) Norma<br>(BALM) Off<br>(BALM) Off | oply Temp Alarm if tem<br>oply Temp Alarm if tem<br>dback Delay: 30 Del<br>I               | perature > 86<br>perature < 65<br>bounce Time: 1                            | deg. for 0 10<br>deg. for 0 10 | mm:ss.               |

### **Bypass Valve Control**

Set parameters for optional PID-based condenser water bypass valve control. You can access PID values by clicking on the **BACnet PID** value.

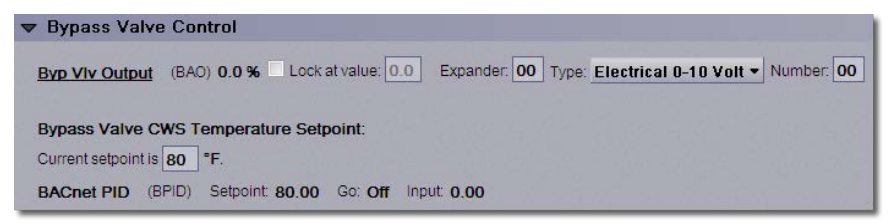

### **Fan Control**

Set parameters for variable speed tower fan control, Loop setpoint, sensor values, min/max outputs, PID parameters, and alarm settings. You can access PID values by clicking on the **BACnet PID** value.

| ▼ Fan Control                                                                                                    |                                                                                                    |                                                                                                    |                                               |  |  |  |  |
|----------------------------------------------------------------------------------------------------|----------------------------------------------------------------------------------------------------|----------------------------------------------------------------------------------------------------|-----------------------------------------------|--|--|--|--|
| Loop Supply Temp Sensor<br>Loop Supply Temp                                                                                                    | (BAI) 0.0 °F Lock at value: 0.0 I<br>(BAV) 0.0 °F                                                                                                    | Expander: 00 Type: Thermistor •                                                                                                    | Number: 00                                    |  |  |  |  |
| CT Fan Status                                                                                                    | (BBi) Off Lock at value: Off + I<br>Status Delay: On enablin                                                                                                    | Expander: 00 Type: Dry Contact -<br>ng CT Fan, delay status signal for 0 00                                                                        | Number: 00                                    |  |  |  |  |
| CT VFD Fault<br>CT Fan VFD Output<br>CT Fan VFD Percent<br>CT Fan VFD S/S                                                                                                    | (BB)         Off         Lock at value: Off *         I           (BA0)         0.0 %         Lock at value: O         I           (BAV)         0.0 %         I         I           (BB0)         Off         Lock at value: Off *         I           Minimum On time:         3         I | Expander: 00 Type: Dry Contact -<br>Expander: 00 Type: Electrical 0-10 V<br>Expander: 00 Type: Relay / Triac Ou<br>00 mm:ss Minimum Off time: 1 00 | Number: 00<br>Number: 00<br>tput - Number: 00 |  |  |  |  |
| Fan Loop Supply Tempe                                                                                                    | rature Setpoint: 82 *F (Note: Set                                                                                                    | tpoint must be more than Bypass Valv                                                                                                    | ve Setpoint, if applicable.)                  |  |  |  |  |
| BACnet PID (BPID) Se                                                                                                    | tpoint 82.00 Go: Off Input 0.00                                                                                                    |                                                                                                    |                                               |  |  |  |  |
| VFD Inactive Output: 0                                                                                                    | <b>%</b>                                                                                                    |                                                                                                    |                                               |  |  |  |  |
| VFD Output Override:                                                                                                    | Lock at value: 0 %                                                                                                    |                                                                                                    |                                               |  |  |  |  |
| Fan Control::<br>Enable fan if control output > 1 %, hyst 0                                                                                                    |                                                                                                    |                                                                                                    |                                               |  |  |  |  |
| Alarm(s):                                                                                                    |                                                                                                    |                                                                                                    |                                               |  |  |  |  |
| Fan Status Alarm(s): Feedback delay:       0       30 mm:ss       Debounce time:       0       10 mm:ss         FAN FAIL       (BALM) Normal         FAN HAND       (BALM) Off         FAN RNTM       (BALM) Off |                                                                                                    |                                                                                                    |                                               |  |  |  |  |
| Send runtime message if runtime exceeds 10000 hr. Accumulated runtime: 0.0 hr Clear?                                                                                                    |                                                                                                    |                                                                                                    |                                               |  |  |  |  |

### Sump Makeup and Shutdown Alarms

Set parameters for optional Makeup Water controls. You can also adjust the "valve on" time.

- The Low Wtr Makeup input is used to open the Makeup Valve
- The Low Wtr Level input is for alarm purposes

Designing Open and Closed Tower applications

• The High Wtr Level input is for alarm purposes, but when On, it disables the Makeup Valve output.

| ▼ Sump Makeup     | and Shu        | tdown Aları        | ns        |          |           |    |       |                        |            |
|-------------------|----------------|--------------------|-----------|----------|-----------|----|-------|------------------------|------------|
| Low Wtr Makeup    | (BBI) Of       | r Lock             | at value: | Off -    | Expander. | 00 | Туре: | Dry Contact •          | Number: 00 |
| High Wtr Level    | (BBI) Of       | r Lock             | at value: | • 110    | Expander: | 00 | Type: | Dry Contact -          | Number: 00 |
| Low Wtr Level     | (BBI) Of       | r Lock             | at value: | ▼ 110    | Expander. | 00 | Type: | Dry Contact -          | Number: 00 |
| Makeup Valve      | (BBO) CI       | osed 🗌 Lock        | at value: | Closed * | Expander: | 00 | Type: | Relay / Triac Output 🕶 | Number: 00 |
| Open makeup valve | if switch is ( | On for 0 0         | 5 mm:ss   |          |           |    |       |                        |            |
| SUMP HI (BALM     | ) Normal       |                    |           |          |           |    |       |                        |            |
| Enable alarm 0    | 10 mm:ss       | s after input is C | in.       |          |           |    |       |                        |            |
| SUMP LO (BALM     | () Normal      |                    |           |          |           |    |       |                        |            |
| Enable alarm 0    | 03 mm:ss       | s after input is C | in.       |          |           |    |       |                        |            |

#### Basin Return Temperature and Condenser Water Return Temperature

Set input and alarm values for the basin water and condenser water return temperatures

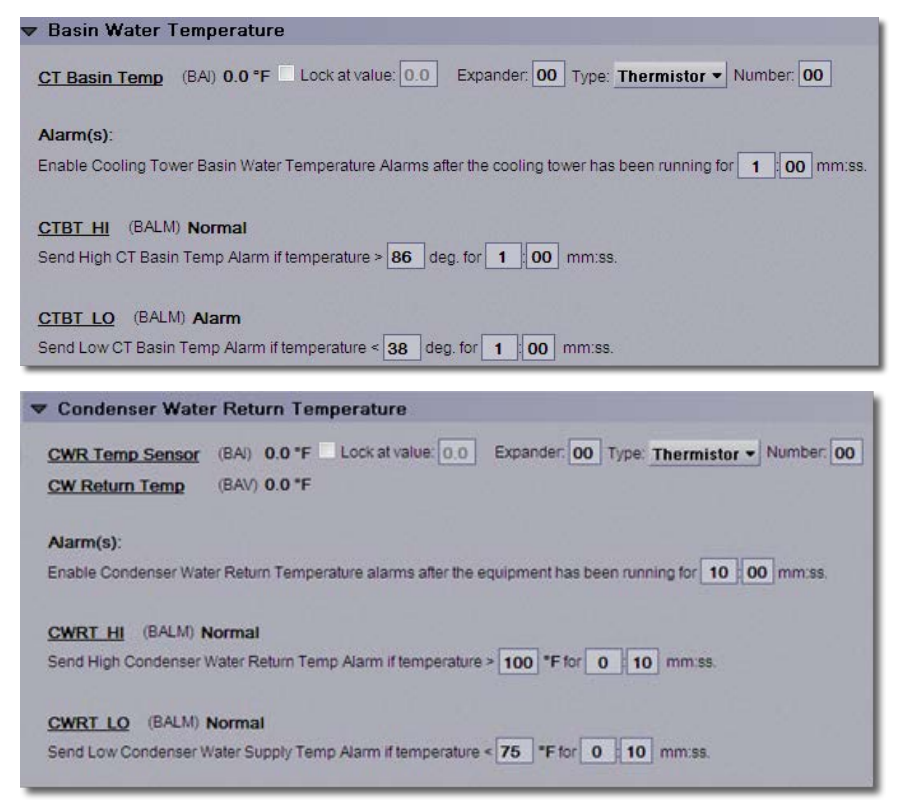
## **Connecting multiple control programs**

You must add several different control programs to the controller to build a complete system. You link programs by using Network Points so they operate as a unified system.

The following example:

- Links the Tower Manager and the Pump Manager to the Chiller Manager
- Links the Cooling Tower programs to the Tower Manager
- Based on the following assumptions:
  - 3 chillers controlled by a Chiller Manager 3 chillers/Equal Sized
  - 3 chilled water pumps controlled by a Pump Manager Variable Primary Flow
  - 3 cooling towers, controlled by a Tower Manager
  - 3 Cooling Towers, each with dedicated Condenser Water Pumps, controlled by an instance of the Single Tower program

#### **Connect Pump Manager to the Chiller Manager**

- 1 Select the **Pump Manager** on the navigation tree and click **Properties > Network Points** tab.
- 2 Click CM Stages ON and then select the Details tab.
- 3 In the Address tree, navigate to the Chiller Manager program and click Stages ON.

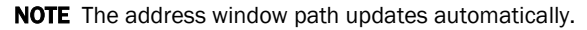

| Summary                                | Details                                |
|----------------------------------------|----------------------------------------|
| CM Stages ON = 0.00                    |                                        |
| Valid =                                |                                        |
| Lock Present Value to: 0               |                                        |
|                                        | (Used if not locked and n              |
| Default Value: 0                       | can be read.)                          |
| Com Enabled: True -                    | (Communications must b                 |
| Display resolution: 0.01               |                                        |
| Test                                   |                                        |
| Primary                                |                                        |
| Address: exp:#new_equipment/s          | tages_on                               |
| - CHWS Temp                            |                                        |
| - Metric                               |                                        |
| - Order 1                              | 1.1.1.1.1.1.1.1.1.1.1.1.1.1.1.1.1.1.1. |
| - Order 2                              |                                        |
| - Order 3                              | 1.3.143.5.3                            |
| - Runtime                              |                                        |
| <ul> <li>Stages ON</li> </ul>          | 0.000                                  |
| <ul> <li>System Runtime Red</li> </ul> | quest                                  |
| <ul> <li>Thermal Load</li> </ul>       |                                        |
| <ul> <li>Total Cool Request</li> </ul> | - 10 C                                 |
| <ul> <li>Equipment Enable/D</li> </ul> | isable                                 |
| <ul> <li>Equipment Enable S</li> </ul> | tatus                                  |
| - Manual Select Seque                  | ence                                   |
|                                        | •                                      |

4 Click Accept.

### **Connect Tower Manager to the Chiller Manager**

- 1 Select the **Tower Manager** on the navigation tree and click **Properties > Network Points** tab.
- 2 Click CM Stages ON and then select the Details tab.
- 3 In the Address tree, navigate to the Chiller Manager program and click Stages ON.

**NOTE** The address window path updates automatically.

| Summary                                  | Details                    |
|------------------------------------------|----------------------------|
| CM Stages ON = 0.00                      |                            |
| Valid =                                  |                            |
| Lock Present Value to: 0                 |                            |
| Default Value: 0                         | (Used if not locked and ne |
| Com Enabled: True -                      | (Communications must be    |
| Display resolution: 0.01                 |                            |
| Test                                     |                            |
| Primary                                  |                            |
| Address: exp:#new_equipment/sta          | iges_on                    |
| - CHWS Temp                              | A                          |
| — Metric                                 |                            |
| - Order 1                                | 1.000                      |
| - Order 2                                |                            |
| <ul> <li>Order 3</li> </ul>              | 100 000 000                |
| — Runtime                                |                            |
| <ul> <li>Stages ON</li> </ul>            |                            |
| <ul> <li>System Runtime Requ</li> </ul>  | iest _                     |
| <ul> <li>Thermal Load</li> </ul>         |                            |
| <ul> <li>Total Cool Request</li> </ul>   |                            |
| <ul> <li>Equipment Enable/Dis</li> </ul> | able                       |
| <ul> <li>Equipment Enable Sta</li> </ul> | itus                       |
| - Manual Select Sequer                   | ice 🚽                      |
|                                          | •                          |

4 Click Accept.

### **Connect Tower Manager to the Chiller Manager**

- 1 Select **Tower 1** on the navigation tree and click **Properties > Network Points** tab.
- 2 Click Clg Tower Enable and then select the Details tab.
- 3 In the Address tree, navigate to the Tower Manager program and click Enable CT#.

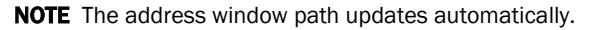

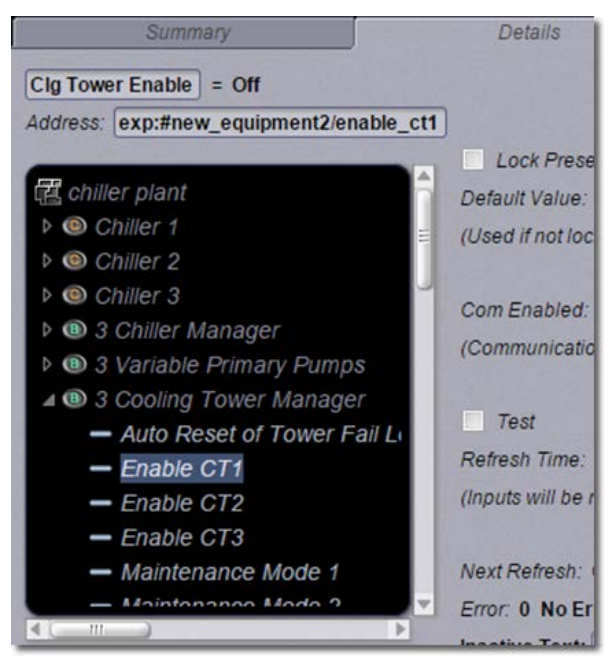

- 4 Click Accept.
- 5 Repeat steps for each Tower program, selecting the appropriate **CT#** point.

# **Document revision history**

Important changes to this document are listed below. Minor changes such as typographical or formatting errors are not listed.

| Date | Topic | Change description                 | Code* |
|------|-------|------------------------------------|-------|
|      |       | New document - no revision history |       |

\* For internal use only

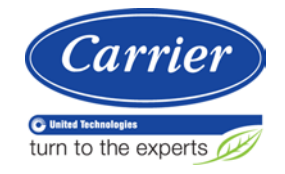

 $\label{eq:CARRIER CORPORATION $\&$2015$ A member of the United Technologies Corporation family <math display="inline">\cdot$  Stock symbol UTX  $\cdot$  Catalog No. 11-808-534-01  $\cdot$  4/9/2015